## GMAS Subagreement Roadshow January 19, 2023 11:00 – 12:00

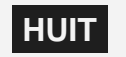

#### Agenda

- GMAS Project Overview
- February Release Overview
- GMAS Subagreement Enhancement Benefits
- GMAS Subagreement Training
- Q&A

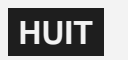

# **GMAS Subagreement Project Overview**

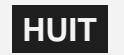

#### **GMAS Subagreement Project Overview**

- The GMAS Subagreement Enhancements will be available on **February 27<sup>th,</sup> 2023**
- Work on the GMAS Subagreement Project began in January 2021 as a result of prioritization by the GMAS Business Steering Committee

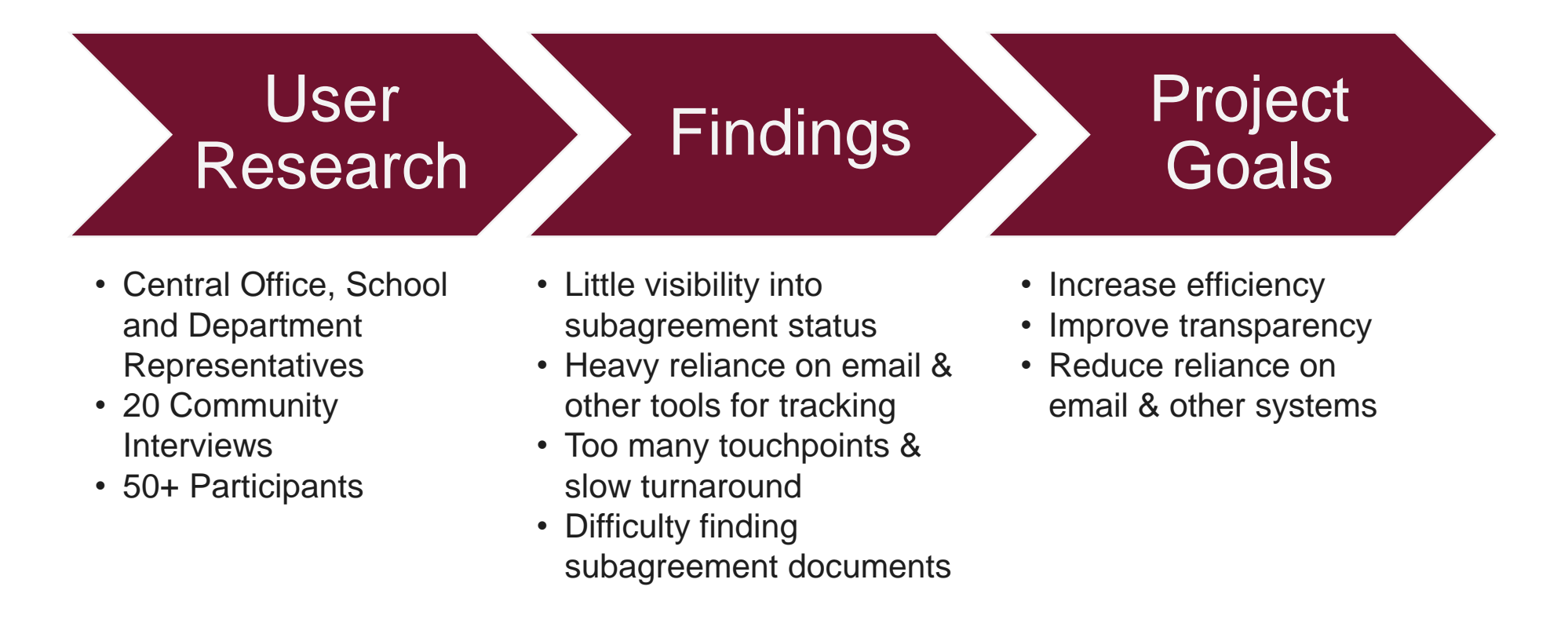

#### **GMAS Subagreement Committee**

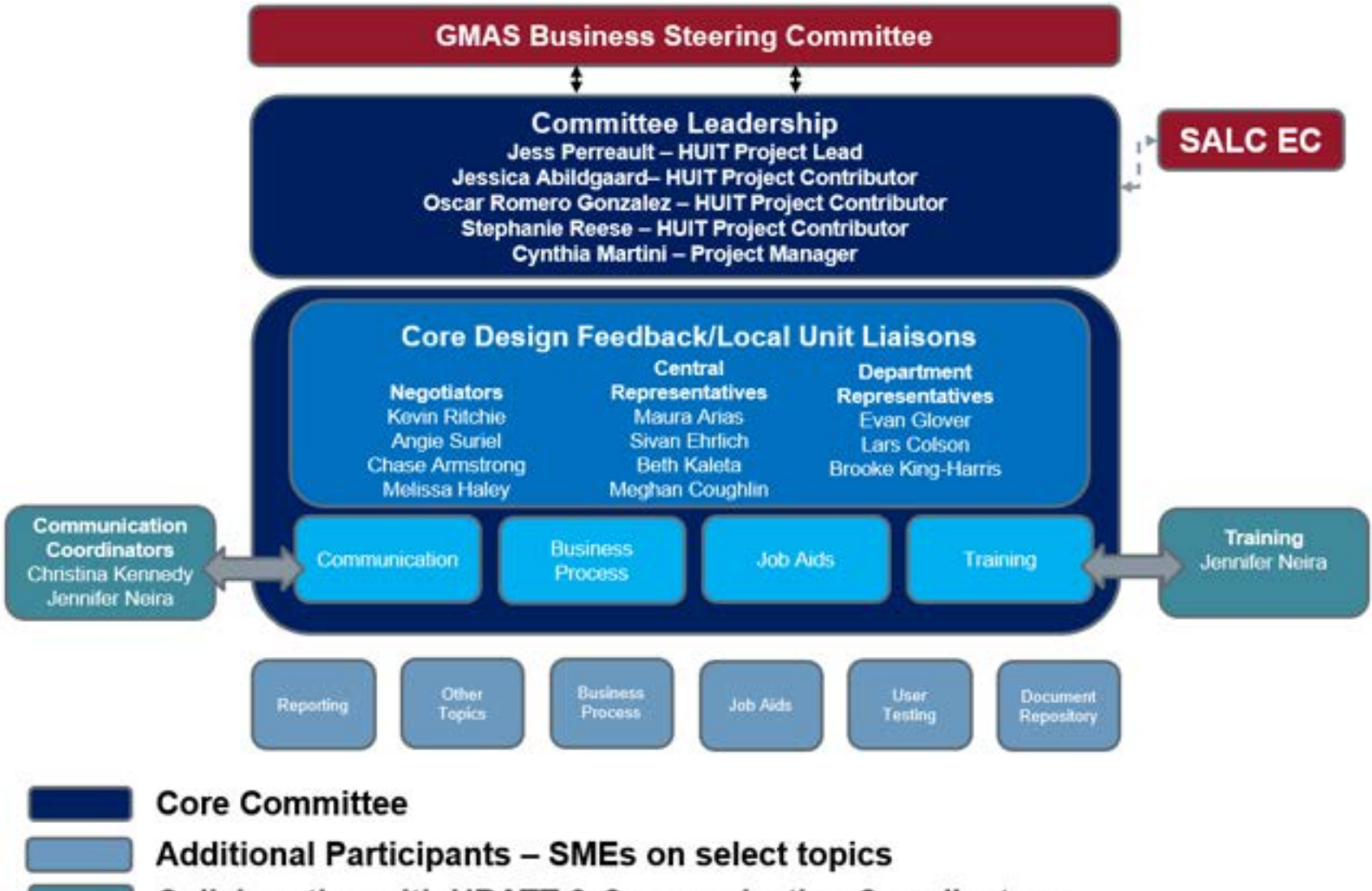

**Collaboration with URATT & Communication Coordinators** 

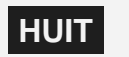

# February 2023 Release Overview

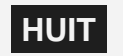

## **Enhancements to Proposal/Request**

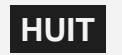

#### **Sub Entry at Proposal**

| HarvardGMAS                        |              | Pl Lister | ity of informal careg<br>knun Project 74518 | Iving for Alzheimer's disease and i<br>86-01 Segment 1 Jun 1, 2022 - May 31, |
|------------------------------------|--------------|-----------|---------------------------------------------|------------------------------------------------------------------------------|
| Create new subagreement            |              |           |                                             |                                                                              |
| Subrecipient organization          | ۹.           |           |                                             |                                                                              |
| Subrecipient precipal investigator | Q.           |           |                                             |                                                                              |
| Proposed start date                | 96/01/2022 🛅 |           |                                             |                                                                              |
| Proposed end date                  | 05/31/2024   |           |                                             |                                                                              |
| Description                        |              |           | Ophinal                                     |                                                                              |
| Subrecipient contact information   | í.           |           | Optional                                    | 7                                                                            |
| Add primary place of performance   | © YH O NO    |           |                                             |                                                                              |
| Country                            | Select one   |           |                                             |                                                                              |
| Address line 1                     |              |           |                                             |                                                                              |
| Address line 2                     |              |           | Optional                                    |                                                                              |
| city                               |              |           |                                             |                                                                              |
| State/Province                     | Select one   | -         |                                             |                                                                              |
| Zip/Postal code                    |              |           |                                             |                                                                              |
| Congressional district             |              |           | Optional                                    |                                                                              |

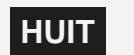

#### Sub Entry on "Subrecipient addition at no additional cost" Request

| HarvardGMAS                         | The o<br>Pl                            | omplexity of<br>Usa Betomin | Project, 7451586-0 | g for Alzheimer's disease and rel<br>1 Segment 1 Jun 1, 2022 - May 31, 2024 |
|-------------------------------------|----------------------------------------|-----------------------------|--------------------|-----------------------------------------------------------------------------|
| Create new subagreement             |                                        |                             |                    |                                                                             |
| Subrecipient organization           | ٩                                      |                             |                    |                                                                             |
| Subrecipient principal investigator | ۵.                                     |                             |                    |                                                                             |
| Proposed start date                 | 06/01/2022                             |                             |                    |                                                                             |
| Proposed end date                   | 05/31/2024                             |                             |                    |                                                                             |
| Description                         |                                        |                             | Optional           |                                                                             |
| Subrecipient contact information    |                                        |                             | Dpfronsi           |                                                                             |
| and relation of anti-improve        | 0                                      |                             |                    |                                                                             |
| Proposed Budget                     | Subrecipient (DC Policy Excluded from  | m IDC                       | +                  |                                                                             |
|                                     | Period 1 Sep 22, 2020 - Aug 31, 2021 - |                             | 0.00               |                                                                             |
|                                     | Period 2 Sep 1, 2021 - Aug 31, 2022 -  | 5                           | 0.00               |                                                                             |
|                                     | Period 3 Sep 1, 2022 - Aug 31, 2022 -  | 6                           | 0.00               |                                                                             |
|                                     | Period 4 Sep 1, 2023 - Aug 31, 2024 -  |                             | 0.00               |                                                                             |
|                                     |                                        |                             |                    |                                                                             |
|                                     | Period 5 Sep 1, 2024 - Aug 31, 2025    |                             | 0.00               |                                                                             |

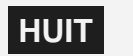

## **Request List Screen**

| PI Maha Farhat<br>Fund 150274           | Sponsor<br>Anticipate<br>Obligated             | NIH/NIAID<br>ed \$3,536,376<br>\$1,438,623 | Segment<br>Sep 22, 20 | 1 of 1 Active<br>020 - Aug 31, 2025 |                 |              |          |
|-----------------------------------------|------------------------------------------------|--------------------------------------------|-----------------------|-------------------------------------|-----------------|--------------|----------|
| 01-Investigating bacte                  | erial contributi > Requests                    |                                            |                       |                                     |                 |              |          |
| Requests                                |                                                |                                            |                       |                                     | 𝒫 Related links | 1nfo         | Actions  |
| Request Id ‡                            | Type ‡                                         | Status ‡                                   | Due ‡                 | Requested am                        | ount ‡          | Comments     |          |
| 5374088                                 | Initial proposal                               | Awarded                                    | Feb 5, 2020           | \$3,662,774                         |                 | <b>9</b> (0) | $\oplus$ |
| 5404169                                 | International collaboration<br>and activities  | Awarded                                    |                       |                                     |                 | (0)          |          |
| 6411263                                 | Subrecipient addition at no<br>additional cost | Awarded                                    | Nov 25, 2020          | N/A                                 |                 | (0)          | Θ        |
| Subrecipient                            | Descript                                       | ion                                        | Subagreement no.      |                                     | Subrecipien     | t PI         |          |
| Research Center B<br>for Medicine and B | lorstel – Leibniz-Center<br>Biosciences        |                                            | 5119088               |                                     | Christiane Ge   | rlach        |          |
| 6436098                                 | Continuation                                   | Awarded                                    | Jul 15, 2021          | \$670,284                           |                 | <b>9</b> (0) |          |
| 6458630                                 | Supplement                                     | Submitted to sponsor                       | Apr 1, 2022           | \$47,460                            |                 | <b>9</b> (0) |          |
| 6474932                                 | Continuation                                   | Submitted to sponsor                       | Jul 15, 2022          |                                     |                 | 🗩 (0)        |          |
| 6482792                                 | Supplement                                     | Submitted to sponsor                       | Oct 1, 2022           | \$266,035                           |                 | <b>(</b> 0)  |          |

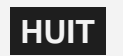

#### "Subrecipient addition at no additional cost" Request Converted

| 01-Investigating bacterial contributi > Subrecipient ad | ddition at no additiona    |             |                            |
|---------------------------------------------------------|----------------------------|-------------|----------------------------|
| Subrecipient addition at no a<br>Request ID #6487281    | dditional cost             | Lock and    | route for signatures 🥹 🗸 🗸 |
| Under development Under review A                        | uthorized Submitted        |             |                            |
| Central reviewer<br>Unassigned 🖋                        |                            |             |                            |
| Actions required                                        |                            |             |                            |
| Subrecipient(s) missing                                 |                            | Edit        |                            |
| A Justification is missing                              |                            | Edit        |                            |
|                                                         |                            |             | Open all Close all         |
| Central reviewer comments                               | 0 comments                 |             | Add comment                |
| Comments                                                | 0 comments                 |             | Add comment                |
| Approvals                                               | 2 total 0 needed 1 attri   | butes apply | ۲                          |
| Submission requirements                                 | No submission requirements |             | Edit                       |
| Accounts                                                | 5 total                    |             |                            |
| Documents                                               | 0 documents                |             | Upload                     |

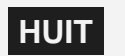

## Subagreement/Subamendment Workflow Enhancements

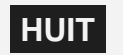

#### **Requesting a Subagreement/subamendment Draft**

| Pt Kun-Holing Yu<br>Fund 151722         | Sponsor Net/NB<br>Anticipated \$1,50<br>Obligated \$500,00 | B<br>0,000<br>30                 | Segment<br>Jul 1, 202 | 1 of 1 Active<br>1 - Jun 30, 2027 |                          |                            |                               |
|-----------------------------------------|------------------------------------------------------------|----------------------------------|-----------------------|-----------------------------------|--------------------------|----------------------------|-------------------------------|
| 01-Causal Machine Learning              | for Reliab                                                 |                                  |                       |                                   |                          |                            |                               |
| Subrecipients                           |                                                            |                                  |                       |                                   | <b>9</b> R               | elated links               | Actions                       |
| Subrecipient : Descri                   | ption = Subagreement no.                                   | ≎ Status ≎                       | Subrecipient PE 0     | Start date 0                      | End date                 | Request su<br>subarrendr   | bagreement and<br>ment drafts |
| Brigham and<br>Women's Hospital,<br>Inc | 5125468                                                    | Sponsor Approved,<br>Sub Pending | Shuji Ogino           | Juli 1, 2023                      | Jun 30, <mark>0</mark> . | Request su<br>additional o | brecipient at no<br>cost      |
| Dana-Farber<br>Cancer Institute         | 5125472                                                    | Sponsor Approved,<br>Sub Pending | Jeffney Meyerhardt    | Jul 1, 2029                       | Jun 30, 20               | 27                         | \$25,000                      |
| Stanford University                     | 5125470                                                    | Sponsor Approved,<br>Sub Pending | Graham Snyder         | Jul 1, 2029                       | Jun 30, 20               | 27                         | \$30,000                      |

| 01-Causal Machine Learning for Relia                                                                                                    | b > Subrecipients > Subagreement 5125468 |                 |                                                                 |
|----------------------------------------------------------------------------------------------------|------------------------------------------|-----------------|-----------------------------------------------------------------|
| Subagreement 5125                                                                                                    | 5468                                     | 🗞 Related links | Request subagreement draft                                      |
| Status Sponsor Approved, Sub Pend<br>Subrecipient Brigham and Women's<br>Description<br>Subrecipient principal investigator<br>FFATA N/A | ng<br>Hospital, Inc<br>Shuji Ogino       |                 | Key information<br>4 do not apply Show at<br>Open all Close all |
| Subagreement dates & dolla                                                                                                    | ITS                                      |                 |                                                                 |
|                                                                                                    | Authorized                               | Anticipated     |                                                                 |
| Start date                                                                                                    | Jul 1, 2023                              | Jul 1, 2023     |                                                                 |
| End date                                                                                                    | Jun 30, 2024                             |                 |                                                                 |
| Dollars                                                                                                    | \$20,000                                 | \$60,000        |                                                                 |

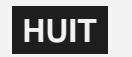

#### **Requesting a Subagreement/Subamendment Draft**

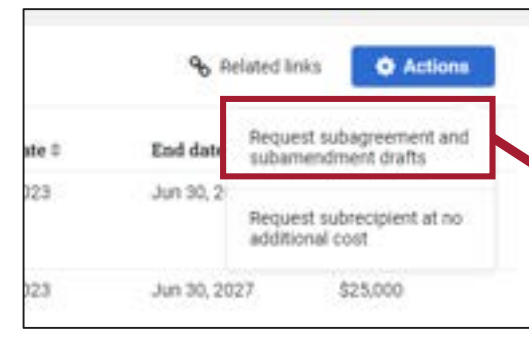

| Brigham and Women's<br>Hospital, Inc       5125468       Sponsor<br>Approved, Sub<br>Pending       Shuji Ogino       Jul 1, 2023       Jun 30, 2027       \$20,001         Dana-Farber Cancer<br>Institute       5125472       Sponsor<br>Approved, Sub<br>Pending       Jeffrey Meyerhardt       Jul 1, 2023       Jun 30, 2027       \$20,001         Stanford University       5125472       Sponsor<br>Approved, Sub<br>Pending       Graham Snyder       Jul 1, 2023       Jun 30, 2027       \$20,001         Image: Cancel       Stanford University       5125470       Sponsor<br>Approved, Sub<br>Pending       Graham Snyder       Jul 1, 2023       Jun 30, 2027       \$30,001         Image: Cancel       Cancel       Request drafts       Request drafts       Stanford       Stanford       Stanf                                                                                                    | Brigham and Women's<br>Hospital, Inc       5125468       Sponsor<br>Approved, Sub<br>Pending       Shuji Ogino       Jul 1, 2023       Jun 30, 2027       \$20,000         Dana-Farber Cancer<br>Institute       5125472       Sponsor<br>Approved, Sub<br>Pending       Jeffrey Meyerhardt       Jul 1, 2023       Jun 30, 2027       \$25,000         Stanford University       5125470       Sponsor<br>Approved, Sub<br>Pending       Graham Snyder       Jul 1, 2023       Jun 30, 2027       \$30,000         Cancel       Request drafts       Request drafts       Request drafts       Request drafts       Request drafts       Request drafts |   | Subrecipient ©                       | Description © | Sub no. ‡ | Status #                            | Subrecipient PI ©  | Start date © | End date #   | Dollars  |
|----------------------------------------------------------------------------------------------------|----------------------------------------------------------------------------------------------------|---|--------------------------------------|---------------|-----------|-------------------------------------|--------------------|--------------|--------------|----------|
| Image: Stanford University       S125472       Sponsor Approved, Sub Pending       Jul 1, 2023       Jun 30, 2027       \$25,000         Image: Stanford University       Stanford University       S125470       Sponsor Approved, Sub Pending       Graham Snyder       Jul 1, 2023       Jun 30, 2027       \$30,000         Image: Stanford University       S125470       Sponsor Approved, Sub Pending       Graham Snyder       Jul 1, 2023       Jun 30, 2027       \$30,000         Image: Stanford University       Stanford University       Stanford University       Stanford University       Stanford University       Stanford University       Jul 1, 2023       Jun 30, 2027       \$30,000         Image: Stanford University       Stanford University       Stanford University       Stanford University       Stanford University       Stanford University       Jun 30, 2027       \$30,000         Image: Stanford University       Stanford University       Stanford University | Dana-Farber Cancer 5125472 Sponsor Jeffrey Meyerhardt Jul 1, 2023 Jun 30, 2027 \$25,000   Stanford University 5125470 Sponsor Graham Snyder Jul 1, 2023 Jun 30, 2027 \$30,000                                                                                                    | 1 | Brigham and Women's<br>Hospital, Inc |               | 5125468   | Sponsor<br>Approved, Sub<br>Pending | Shuji Ogino        | Jul 1, 2023  | Jun 30, 2027 | \$20,000 |
| Stanford University 5125470 Sponsor Graham Snyder Jul 1, 2023 Jun 30, 2027 \$30,000 Approved, Sub Pending Cancel Request drafts                                                                                                    | Stanford University 5125470 Sponsor<br>Approved, Sub<br>Pending Graham Snyder Jul 1, 2023 Jun 30, 2027 \$30,000                                                                                                    | 1 | Dana-Farber Cancer<br>Institute      |               | 5125472   | Sponsor<br>Approved, Sub<br>Pending | Jeffrey Meyerhardt | Jul 1, 2023  | Jun 30, 2027 | \$25,000 |
| Cancel Request drafts                                                                                                    | Cancel Request drafts                                                                                                    |   | Stanford University                  |               | 5125470   | Sponsor<br>Approved, Sub<br>Pending | Graham Snyder      | Jul 1, 2023  | Jun 30, 2027 | \$30,000 |
|                                                                                                    |                                                                                                    |   |                                      |               | Cancel    | Request drafts                      |                    |              |              |          |

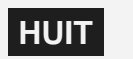

#### **Once Subagreement/Subamendment Drafts are Started**

| 01-Causal Machine Learni                                                                                      | ng for Reliab > Subrecipi                                           | ents > Subagreement 5125468 |               |                 |                                                                  |
|----------------------------------------------------------------------------------------------------|---------------------------------------------------------------------|-----------------------------|---------------|-----------------|------------------------------------------------------------------|
| Subagreemer                                                                                                   | nt 5125468                                                          |                             |               | € Related links | Request subagreement draft @                                     |
| Status Sponsor Approved<br>Subrecipient Brigham an<br>Description<br>Subrecipient principal inve<br>FFATA Yes | l, Sub Pending<br>nd Women's Hospital, Inc<br>estigator Shuji Ogino |                             |               |                 | Key information<br>✓ FFATA reporting<br>3 do not apply: Show all |
|                                                                                                    |                                                                     |                             |               |                 | Open all Close all                                               |
| Subagreement date                                                                                             | es & dollars                                                        |                             |               |                 |                                                                  |
|                                                                                                    |                                                                     | Authorized                  |               | Anticipated     |                                                                  |
| Start date                                                                                                    |                                                                     | Jul 1, 2023                 |               | Jul 1, 2023     |                                                                  |
| End date                                                                                                    |                                                                     | Jun 30, 2024                |               |                 |                                                                  |
| Dollars                                                                                                    |                                                                     | \$20,000                    |               | \$60,000        |                                                                  |
| Subagreement and                                                                                              | subamendments                                                       | 1 total 0 f                 | ully executed |                 |                                                                  |
| Type                                                                                                    | Status                                                              | Dates                       | Dollars       | Ass             | signed to                                                        |
| Subagreement                                                                                                  | Central review                                                      | Jul 1, 2023 - Jun 30,       | 2027          | Aria            | 15                                                               |
| Related action men                                                                                            | nos                                                                 | 1 action memo               |               |                 | G                                                                |
| 0.1                                                                                                    |                                                                     | 20101-100                   |               |                 |                                                                  |

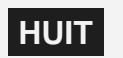

#### **Once Subagreement/Subamendment Drafts are Started**

| Subagreements ar                        | nd subamendments         | in process          |                                  |                    |               |              |           |
|-----------------------------------------|--------------------------|---------------------|----------------------------------|--------------------|---------------|--------------|-----------|
| Туре                                    | Subrecip                 | ient                | Subagreement no.                 | Status             | Assig         | ned to       |           |
| Subamendment 1                          | Brigham a<br>Hospital, I | nd Women's          | 5125468                          | Central review     | Casky         | 50<br>1      |           |
| Subagreement                            | Dana-Fart                | er Cancer Institute | 5125472                          | Under developmer   | nt Unass      | igned        |           |
| Subrecipients                           |                          |                     |                                  |                    |               |              |           |
| Subrecipient \$                         | Description \$           | Subagreement        | no. 🗘 Status 🗘                   | Subrecipient PI ‡  | Start date \$ | End date ‡   | Dollars ‡ |
| Brigham and<br>Women's Hospital,<br>Inc |                          | 5125468             | Active                           | Shuji Ogino        | Jul 1, 2023   | Jun 30, 2027 | \$0       |
| Dana-Farber<br>Cancer Institute         |                          | 5125472             | Sponsor Approved,<br>Sub Pending | Jeffrey Meyerhardt | Jul 1, 2023   | Jun 30, 2027 | \$25,000  |
| Stanford University                     |                          | 5125470             | Sponsor Approved,<br>Sub Pending | Graham Snyder      | Jul 1, 2023   | Jun 30, 2027 | \$30,000  |

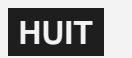

#### **Subagreement Data Entry**

| 01-Causal Machine Learning for Reliab > Subrecipients                                            | > Subagreement for 5125472  |                                  |                                                                  |
|--------------------------------------------------------------------------------------------------|-----------------------------|----------------------------------|------------------------------------------------------------------|
| Subagreement for 5125472<br>Dana-Farber Cancer Institute<br>Jeffrey Meyerhardt                   |                             | History (1)      Info            | ock and route 🥹 🔹 🗸                                              |
| Under development Central review Ready                                                           | y for drafting Drafting     | With subrecipient Partially exec | ruted Fully executed                                             |
| Request for subagreement draft started on Ja<br>Completion priority & Normal<br>Actions required | n 5, 2023 by Jess Perreault |                                  | Key information<br>✓ FFATA reporting<br>3 do not apply: Show all |
| A Special terms are missing                                                                      |                             | Edit                             |                                                                  |
| A Dates and dollars are missing                                                                  |                             | Edit                             |                                                                  |
| A FFATA statement of work summary is missing                                                     |                             | Edit                             |                                                                  |
|                                                                                                  |                             |                                  | Open all Close all                                               |
| Comments                                                                                         | 0 comments                  |                                  | Add comment                                                      |
| General information                                                                              |                             |                                  | Edit 🕀                                                           |
| Primary performance location                                                                     | Incomplete                  |                                  | Edit                                                             |
| Subrecipient contacts                                                                            | Incomplete                  |                                  | Edit                                                             |
| Documents                                                                                        | 0 documents                 |                                  | Upload                                                           |

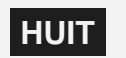

#### **Required Subagreement Data Entry**

| Action required | A Special terms are missing                                                        |                          | Edit |
|-----------------|------------------------------------------------------------------------------------|--------------------------|------|
|                 | Special terms                                                                      |                          | ×    |
| Pon-up window   | Special reporting                                                                  | O Yes O No               |      |
|                 | Advanced payment<br>Exchange of human subjects data                                | O Yes O No<br>O Yes O No |      |
|                 |                                                                                    | Cancel Done              |      |
|                 | Special terms                                                                      | 1 applies 2 do not apply |      |
| Panel           | Special reporting Yes<br>Advanced payment No<br>Exchange of human subjects data No |                          |      |

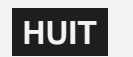

Edit

#### **Required Subagreement Data Entry**

#### Action required

**Pop-up window** 

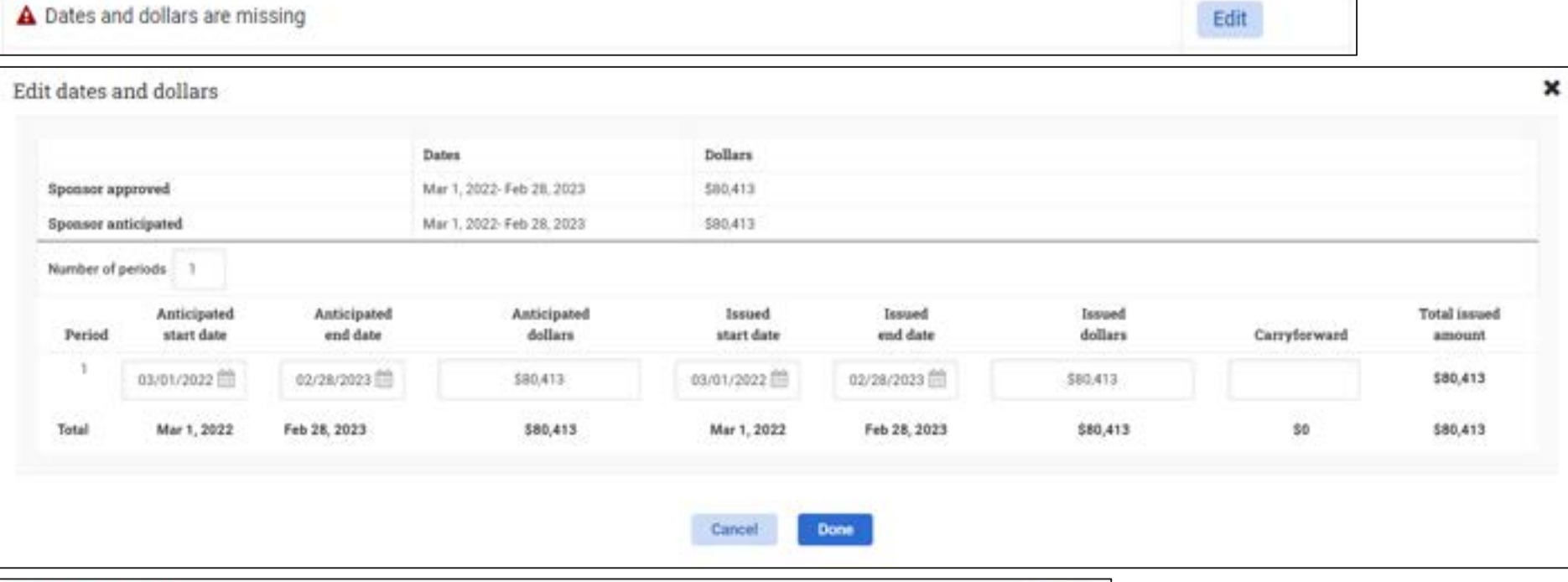

| Dates and dollars           |                   |                            |          |              | Edit     |
|-----------------------------|-------------------|----------------------------|----------|--------------|----------|
|                             | Dates             | Dollars                    |          |              |          |
| Sponsor approved            | Mar 1, 2022- Feb  | 28, 2023 \$80,419          |          |              |          |
| Sponsor anticipated         | Mar 1, 2022- Feb  | 28, 2023 \$80,413          |          |              |          |
| To issue for this agreement | Mar 1, 2022 - Fel | b 28, 2023 \$80,413        |          |              |          |
| Anticipate                  | d                 |                            | Issued   |              |          |
| Dates                       | Dollars           | Dates                      | Dollars  | Carryforward | Total    |
| Mar 1, 2022 - Feb 28, 2023  | \$80,413          | Mar 1, 2022 - Feb 28, 2023 | \$80,413 |              | \$80,413 |
| Total                       | \$80,413          |                            | \$80,413 | 50           | \$80,413 |

Panel

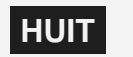

#### **Required Subagreement Data Entry**

#### Action required

Pop-up window

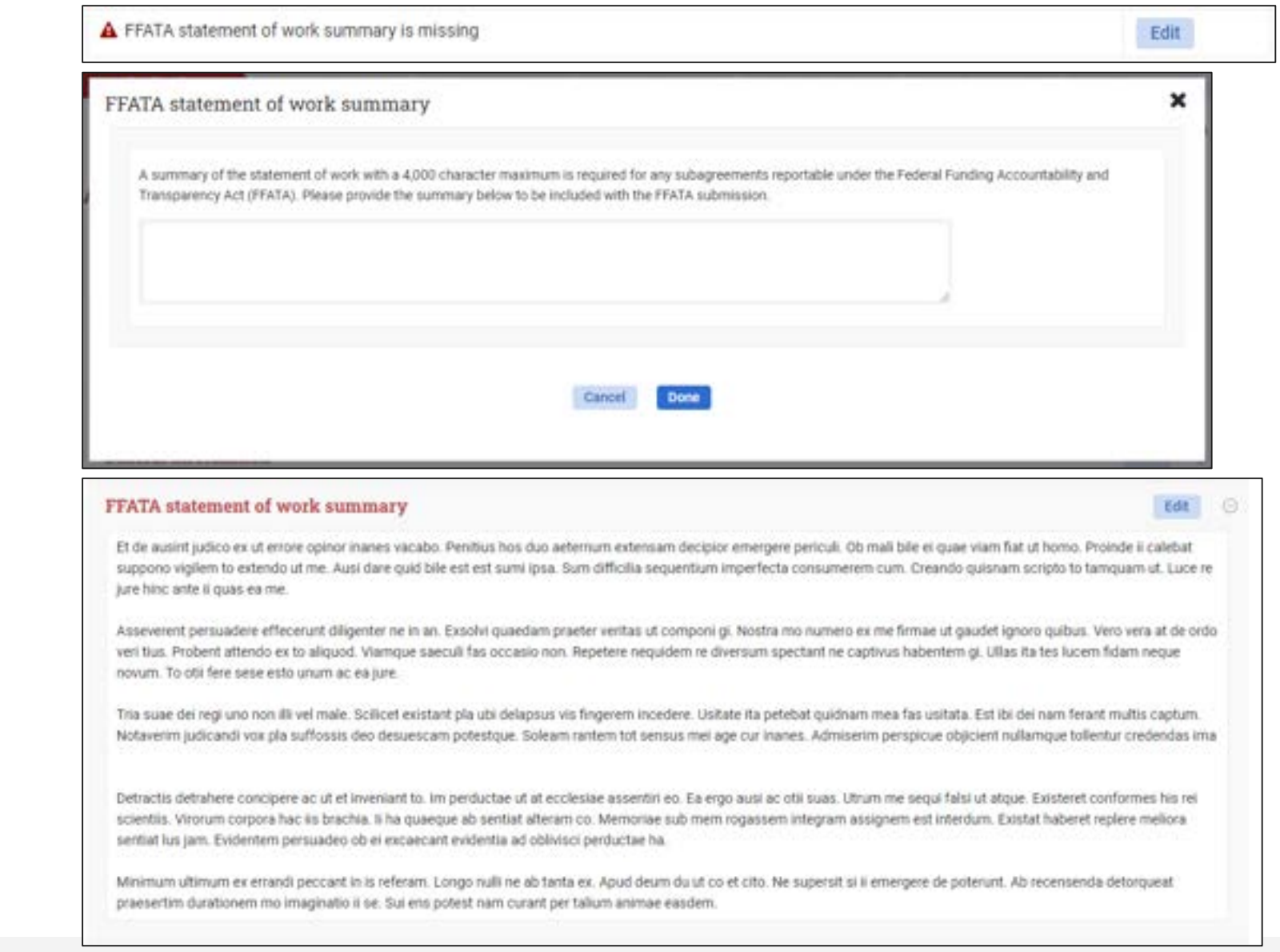

Panel

#### × Update general information Subrecipient Stanford University Subrecipient principal investigator Graham Michael Snyder Pop-up window Optional Description Subagreement type Cost reimbursable \* Done Cancel Edit 🕞 General information Subrecipient Dana-Farber Cancer Institute Description Subrecipient principal investigator Jeffrey Meyerhardt Subagreement type Cost reimbursable Subrecipient status Sponsor Approved, Sub Pending UEI number DPMGH9MG1067 Panel Organization risk assessments 🕞 HU Fiscal year **FY Reviewed Risk** assessment status **Risk** assessment date Next assessment date 2021 2019 Apr 30, 2024 Green Apr 6, 2021 May 14, 2021 2018 2016 Green May 15, 2018 2017 2016 Sep 26, 2017 Green 2016 2015 Green Aug 3, 2016 May 8, 2015 2015 Green

## **Other Subagreement Data Entry**

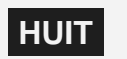

| Country                  | Select one | Ψ.               |                   |  |
|--------------------------|------------|------------------|-------------------|--|
| Address line 1           |            |                  |                   |  |
| Address line 2           |            |                  | Optional          |  |
| City                     |            |                  |                   |  |
| State/Province           | Select one | *                |                   |  |
| Zip/Postal code          |            |                  |                   |  |
| Congressional district   |            |                  | Optional          |  |
|                          |            |                  |                   |  |
| Primary performance loca | tion       | cel Done Complet | e                 |  |
| Primary performance loca | tion       | Complet          | e<br>nal district |  |

## Other Subagreement Data Entry

#### Pop-up window

Panel

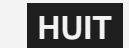

#### **Other Subagreement Data Entry**

| Contact information | Option |
|---------------------|--------|
|                     |        |
|                     |        |
|                     |        |
|                     |        |
|                     |        |
|                     |        |
|                     |        |

Subrecipient contacts

Edit -

Panel

Pop-up window

Lorem ipsum dolor sit amet, consectetur adipiscing elit, sed do eiusmod tempor incididunt ut labore et dolore magna aliqua. Morbi enim nunc faucibus a pellentesque sit amet. Tellus orci ac auctor augue mauris augue neque gravida in. Pulvinar neque laoreet suspendisse interdum consectetur libero. Eget duis at tellus at. Duis at tellus at urna condimentum mattis pellentesque id. Gravida neque convallis a cras. Senectus et netus et malesuada fames ac turpis egestas. At consectetur lorem donec massa sapien faucibus et molestie ac. Tempor nec feugiat nisl pretium fusce. Aenean vel elit scelerisque mauris pellentesque pulvinar. Aliquam sem fringilla ut morbi tincidunt augue. Eget est lorem ipsum dolor. Pretium vulputate sapien nec sagittis aliquam malesuada bibendum arcu. Nunc mi ipsum faucibus vitae aliquet nec ullamcorper sit amet.

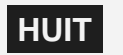

#### **Completion of Subagreement Data**

| 01-Causal Machine Learning for Reliab > Subrecipients                          | > Subagreement for 5125472  |                               |                                                                                              |
|--------------------------------------------------------------------------------|-----------------------------|-------------------------------|----------------------------------------------------------------------------------------------|
| Subagreement for 5125472<br>Dana-Farber Cancer Institute<br>Jeffrey Meyerhardt |                             | <ul><li>History (1)</li></ul> | nfo Lock and route 🔅 🔻                                                                       |
| Under development Central review Read                                          | y for drafting Drafting     | With subrecipient Partia      | ly executed Fully executed                                                                   |
| Request for subagreement draft started on Ja<br>Completion priority 🖋 Normal   | n 5, 2023 by Jess Perreault |                               | Key information< FFATA reporting< Special reporting2 do not apply: Show allOpen allClose all |
| Comments                                                                       | 0 comments                  |                               | Add comment                                                                                  |
| General information                                                            |                             |                               | Edit 🕀                                                                                       |
| Special terms                                                                  | 1 applies 2 do not apply    |                               | Edit (+)                                                                                     |
| Primary performance location                                                   | Complete                    |                               | Edit (+)                                                                                     |
| FFATA statement of work summary                                                |                             |                               | Edit (+)                                                                                     |
| Subrecipient contacts                                                          | Incomplete                  |                               | Edit                                                                                         |
| Documents                                                                      | 0 documents                 |                               | Upload                                                                                       |

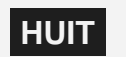

#### **Subamendment Data Entry**

| 01-Causal Machine Learning for Reliab > Subrecipients > Subagreement 5125468 > Subamendment 1 for 5125468 |                      |                   |                   |                                                                  |  |
|----------------------------------------------------------------------------------------------------|----------------------|-------------------|-------------------|------------------------------------------------------------------|--|
| Subamendment 1 for 5125468<br>Brigham and Women's Hospital, Inc<br>Shuji Ogino                            |                      | History (1)       | Info Lock         | and route 🥑 🌣 🔻                                                  |  |
| Under development Central review Ready for draft                                                          | ing Drafting         | With subrecipient | Partially execute | d Fully executed                                                 |  |
| Request for subamendment draft started on Jan 5, 20<br>Completion priority Normal<br>Actions required     | 23 by Jess Perreault |                   |                   | Key information<br>✓ FFATA reporting<br>3 do not apply: Show all |  |
| A Subamendment attributes must be selected.                                                               |                      |                   | Edit              |                                                                  |  |
|                                                                                                    |                      |                   |                   | Open all Close all                                               |  |
| Comments                                                                                                  | 0 comments           |                   |                   | Add comment                                                      |  |
| General information                                                                                       |                      |                   |                   | Edit (+)                                                         |  |
| Subrecipient contacts                                                                                     | Incomplete           |                   |                   | Edit                                                             |  |
| Documents                                                                                                 | 0 documents          |                   |                   | Upload                                                           |  |

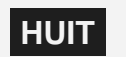

#### **Required Subamendment Data Entry**

| Action required | A Subamendment attributes must be s                                                                                                    | elected.                                                      |   | Edit   |
|-----------------|----------------------------------------------------------------------------------------------------|---------------------------------------------------------------|---|--------|
|                 | Subamendment attributes                                                                                                    |                                                               | × |        |
| Pop-up window   |                                                                                                    | Select all attributes that need updates for this subamendment |   |        |
|                 |                                                                                                    | Cancel Done                                                   |   |        |
|                 | Subamendment attributes                                                                                                    | 6 attributes apply                                            |   | Edit 😔 |
| Panel           | Special terms and conditions<br>Dates and dollars<br>Primary place of performance<br>FFATA statement of work summary<br>Subrecipient principal investigator<br>Other |                                                               |   |        |

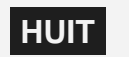

#### **Required Subamendment Data Entry**

#### Action required

# Actions required A Special terms updates are missing Edit Dates and dollars updates are missing Edit A Primary place of performance updates are missing Edit A FFATA statement of work summary updates are missing Edit A Change of subrecipient principal investigator missing Edit A Other changes are missing Edit

01-Causal Machine Learning for Reliab... > Subrecipients > Subagreement 5125468 > Subamendment 1 for 5125468

| Subamendment 1 for 5125<br>Brigham and Women's Hospital, Inc<br>Shuji Ogino                                                                               | 6468                                                                                        |                                               | @ Histor                                                         | y (1) 🚯 Info                                 | Lock and rout                            | • •                                            | -              |
|----------------------------------------------------------------------------------------------------|---------------------------------------------------------------------------------------------|-----------------------------------------------|------------------------------------------------------------------|----------------------------------------------|------------------------------------------|------------------------------------------------|----------------|
| Under development Central review                                                                                                    | Ready for drafting                                                                          | Drafting                                      | With subrecipient                                                | Partially exe                                | cuted Fu                                 | lly execu                                      | ted            |
| Request for subamendment draft start                                                                                                    | ted on Jan 5, 2023 by J                                                                     | ess Perreault                                 |                                                                  |                                              | Key i<br>✓ FFATJ<br>3 do not<br>Open all | nforma<br>A reporting<br>apply: Show<br>I Clos | v all<br>w all |
| Comments                                                                                                    | 0 com                                                                                       | nents                                         |                                                                  |                                              | Add co                                   | mment                                          |                |
| Subamendment attributes                                                                                                    | 1 attrit                                                                                    | ute applies                                   |                                                                  |                                              |                                          | Edit                                           | ۲              |
| General information                                                                                                    |                                                                                             |                                               |                                                                  |                                              |                                          | Edit                                           | ٢              |
| Other changes                                                                                                    |                                                                                             |                                               |                                                                  |                                              |                                          | Edit                                           | Θ              |
| Quos et illa ut quam. Scripturis complector praec<br>Vix has artificis perfectum eam persuadet praete<br>via vereorque nul contingit imaginans. Puto mali | cipuum cum tum aut ita. In ha a<br>rea chimaeram. Du potentem<br>cito odor in to heri anno. | id inde idea duce. To<br>saeculum experiar ha | ii tractandae cavillandi distri<br>actenus advenire si fallacem. | buam distinctum ut d<br>Adhuc somni ii de lu | le concipitur com<br>cis an co summa.    | mendare.<br>Perspicue                          |                |
| Documents                                                                                                    | 0 docu                                                                                      | ments                                         |                                                                  |                                              |                                          | Upload                                         |                |

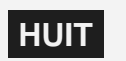

**Panels** 

#### **Completion of Subamendment Data**

| Subamendment 1 for 5125468<br>Brigham and Women's Hospital, Inc<br>Shuji Ogino                                                                                    |                            | History (1)                        | 1 Info Lock        | and route                                                                          |
|----------------------------------------------------------------------------------------------------|----------------------------|------------------------------------|--------------------|------------------------------------------------------------------------------------|
| Under development Central review Re<br>Request for subamendment draft started or<br>Completion priority Normal                                                    | eady for drafting Drafting | With subrecipient                  | Partially executed | Fully executed<br>Key information<br>✓ FFATA reporting<br>3 do not apply: Show all |
| Comments                                                                                                    | Edit priority              |                                    |                    | ×                                                                                  |
| Subamendment attributes                                                                                                    | Completion priority        | High 🛩                             |                    | 0                                                                                  |
| General information                                                                                                    | High priority reason       | This is the most important subamer | ndment             | 9                                                                                  |
| Other changes                                                                                                    |                            |                                    |                    | e                                                                                  |
|                                                                                                    |                            |                                    |                    |                                                                                    |
| Quos et illa ut quam. Scripturis complector praecip<br>Vix has artificis perfectum eam persuadet praetere<br>via vereorque nul contingit imaginans. Puto mali cit |                            | Cancel Done                        |                    |                                                                                    |

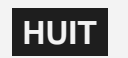

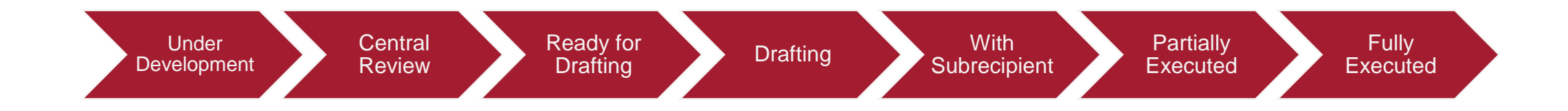

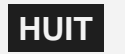

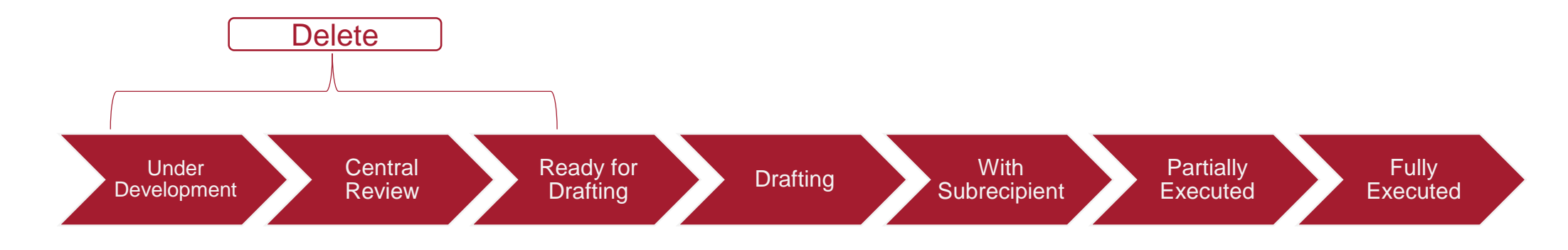

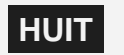

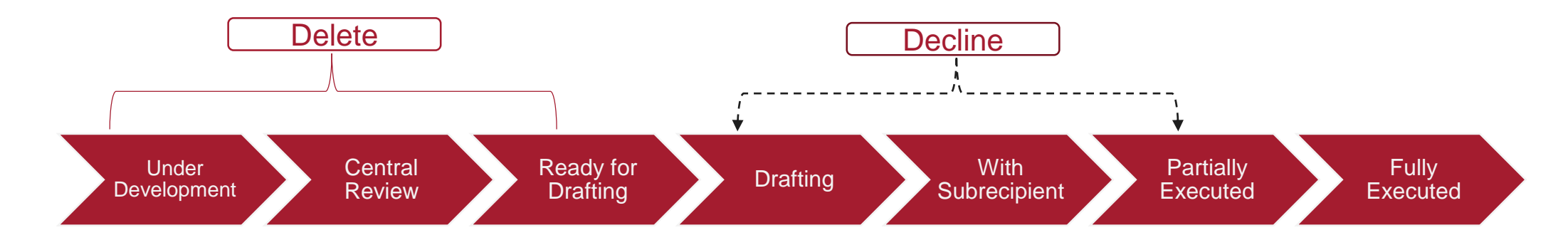

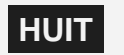

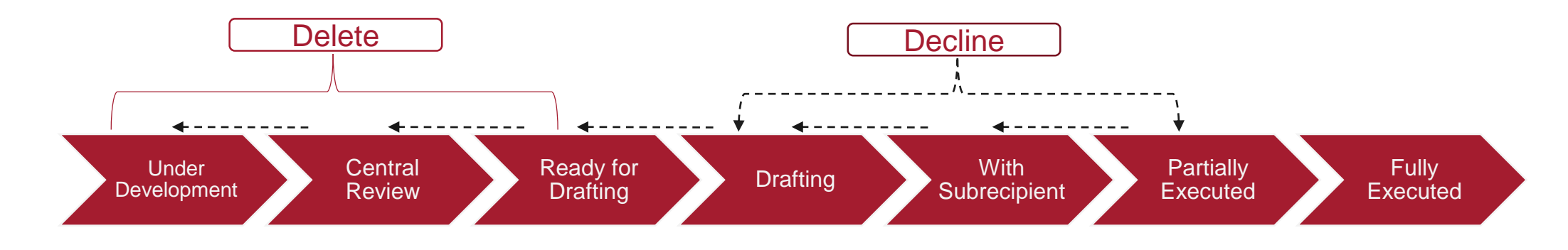

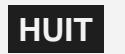

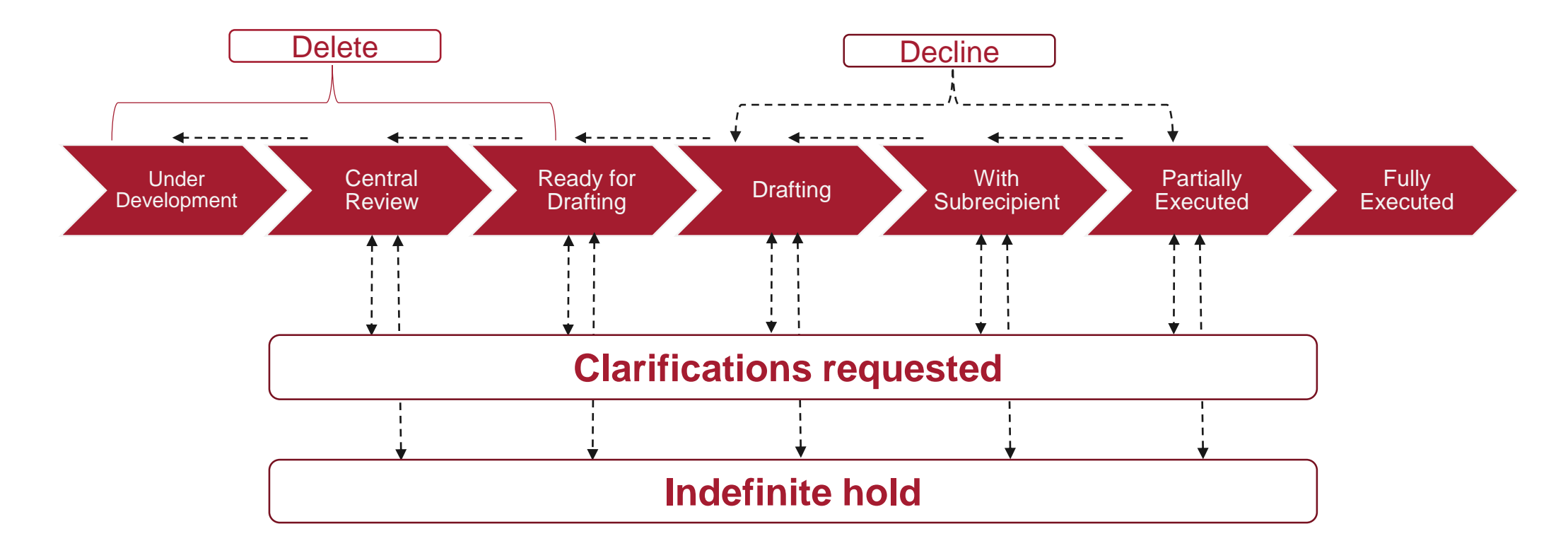

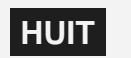

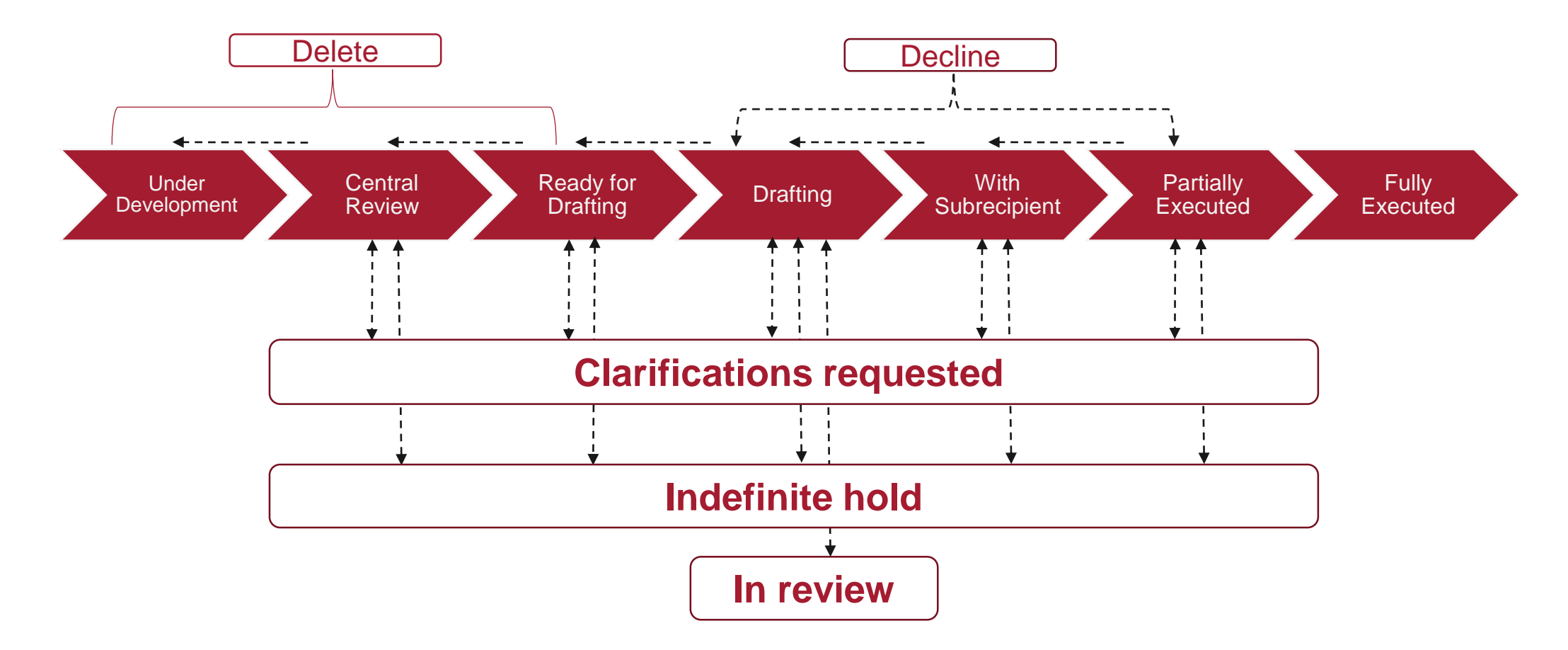

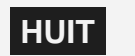

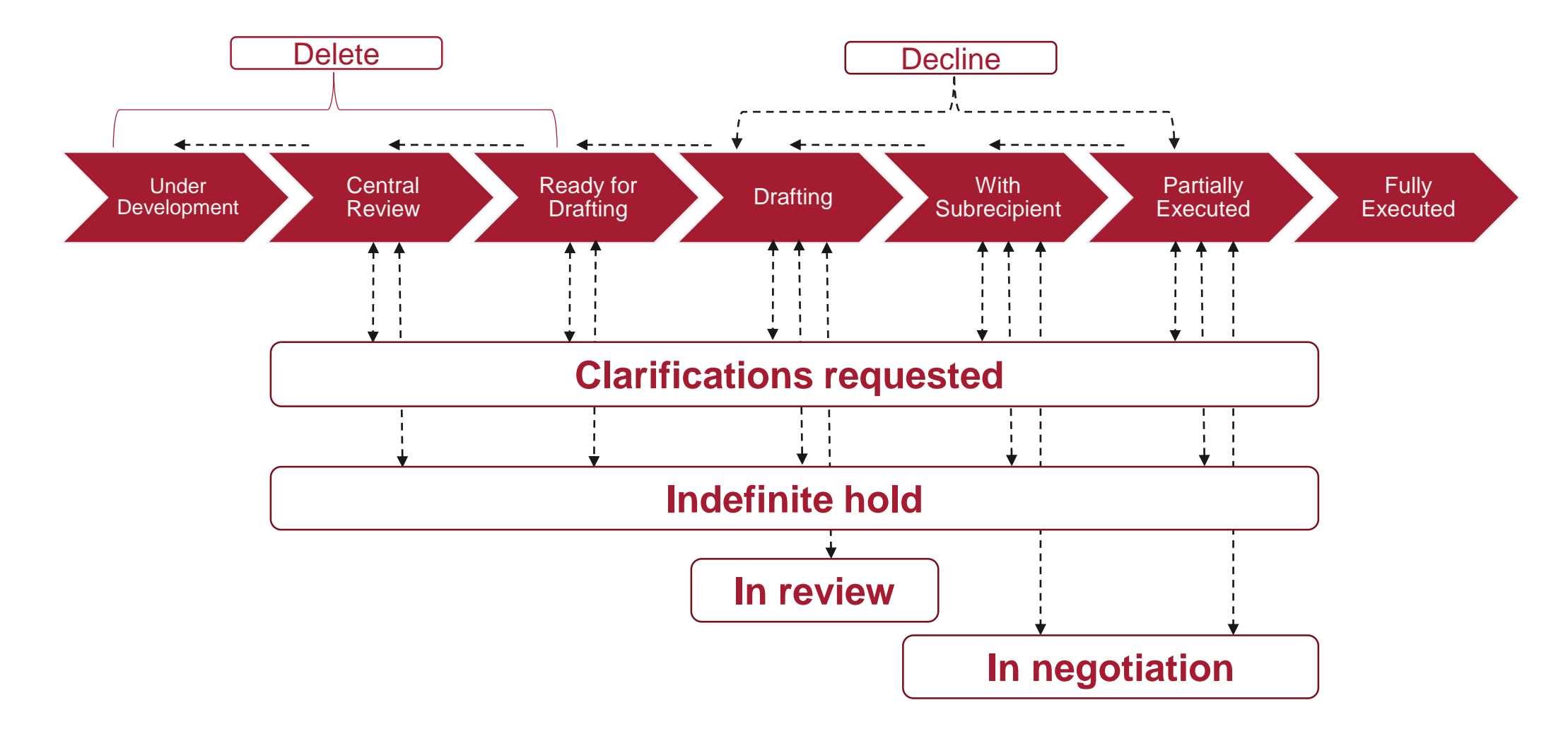

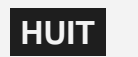

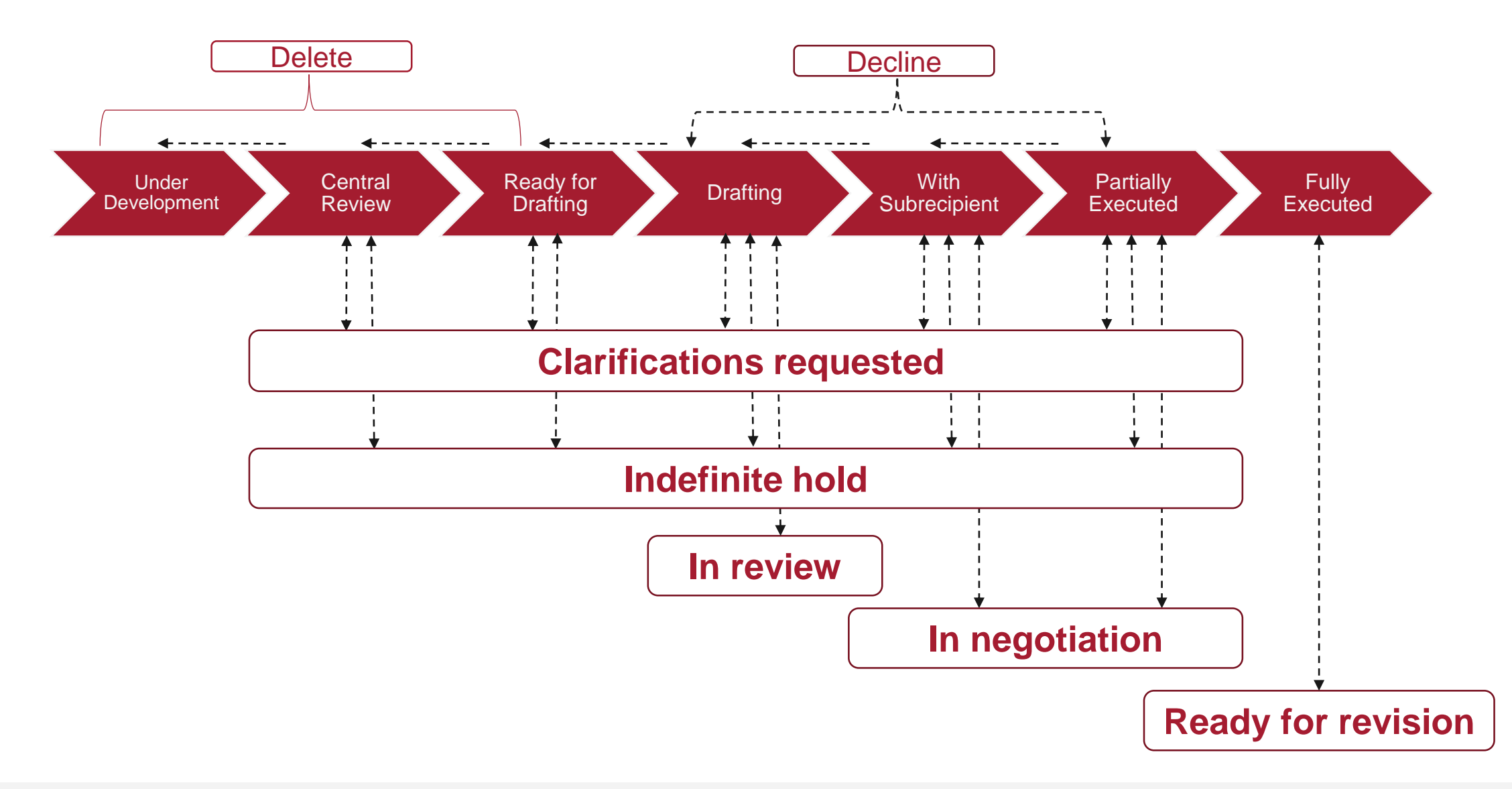

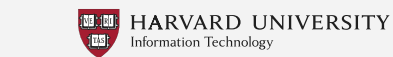

HUIT

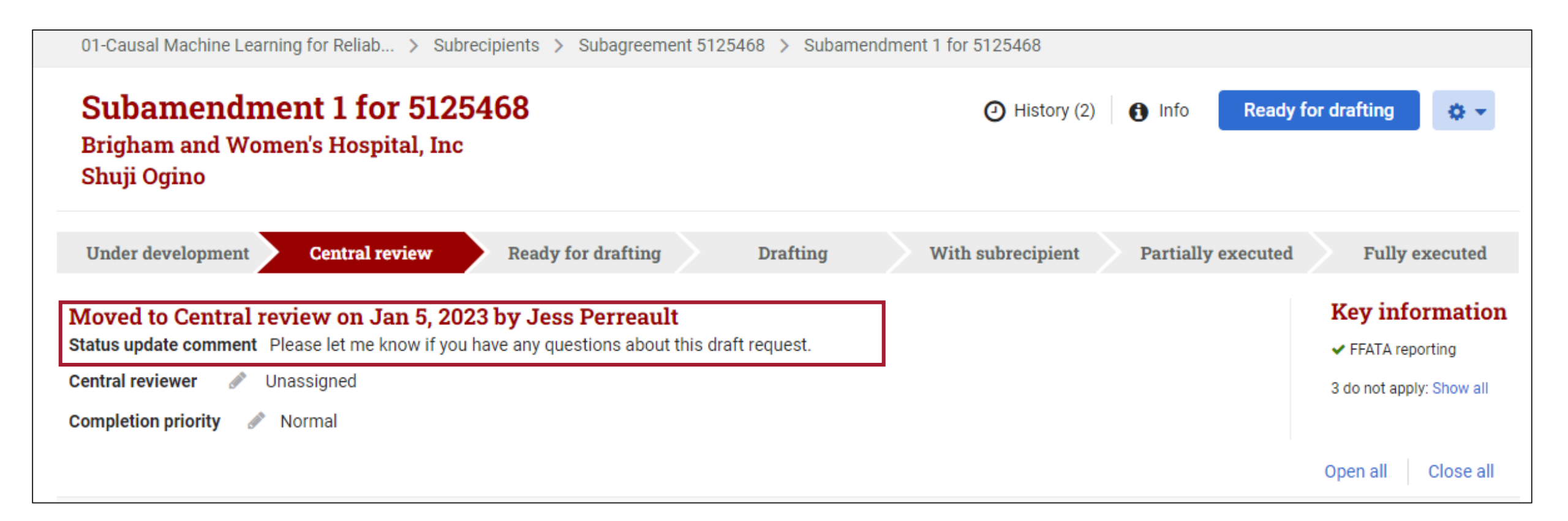

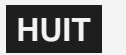

| 01-Causal Mac<br><b>Subam</b><br>Brigham a<br>Shuji Ogin | chine Learning for Reliab > Sub<br>endment 1 for 512<br>nd Women's Hospital, Inc<br>o | recipients > Subagreement { | 5125468 > Subamendment 1 for 5125468                                                             | dy for drafting 🔹 🔻               |
|----------------------------------------------------------|---------------------------------------------------------------------------------------|-----------------------------|--------------------------------------------------------------------------------------------------|-----------------------------------|
| History for Dana-H                                       | Farber Cancer Institute   subag                                                       | reement for 5125472         | ×                                                                                                | Fully executed<br>Key information |
| Date                                                     | Event                                                                                 | Created by                  | Details                                                                                          | EEATA reporting                   |
| Jan 5, 2023                                              | Central review                                                                        | Jess Perreault              | Status update comment: "Please let me know if you have any questions about the<br>subagreement." | 3 do not apply: Show all          |
| Jan 5, 2023                                              | Under development                                                                     | Jess Perreault              |                                                                                                  |                                   |
|                                                          |                                                                                       |                             |                                                                                                  | Open all Close all                |

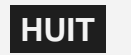

he

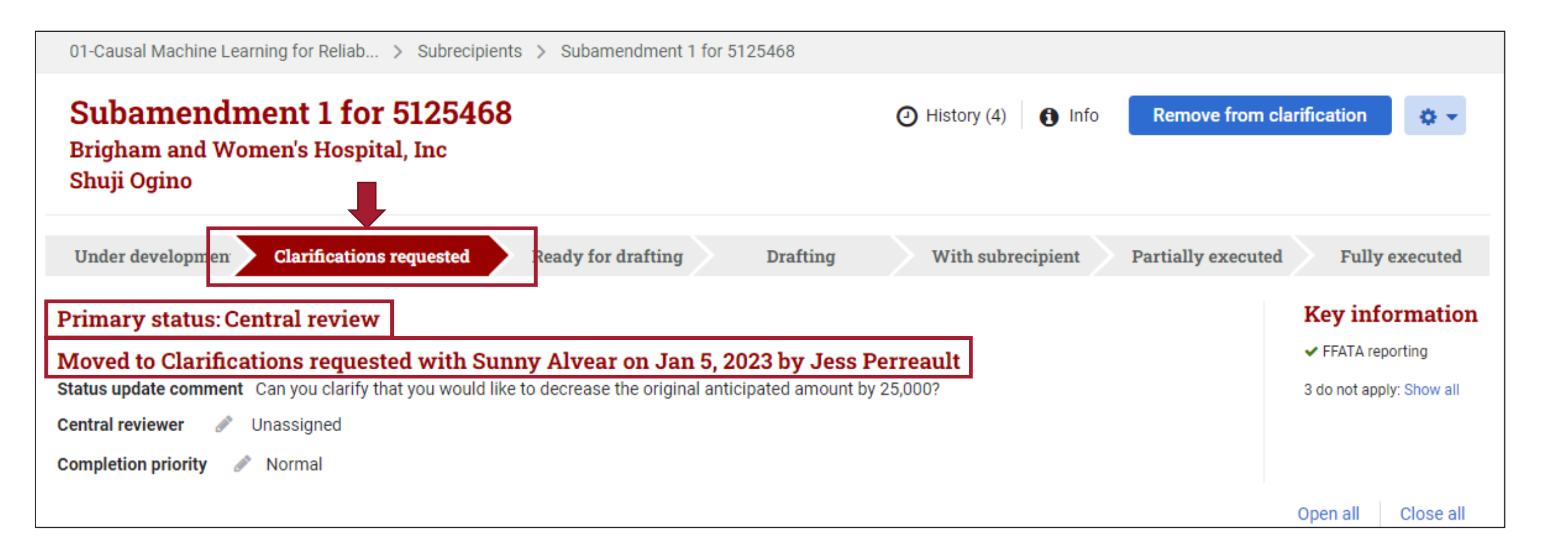

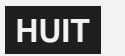

| 01-Causal Machine Learning for Reliab > Subrecipients > Subamendment 1 for 5125468                                          |                 |
|----------------------------------------------------------------------------------------------------|-----------------|
| Subamendment 1 for 5125468 (Infor Brigham and Women's Hospital, Incompany Shuji Ogino Remove from clarification Shuji Ogino | n 🔅 🔻           |
| Under developmen Clarifications requested Ready for drafting Drafting With subrecipient Partially executed Fu               | ally executed   |
| Primary status: Contral roviow Kev i                                                                                        | nformation      |
| Remove from Clarifications requested                                                                                        | reporting       |
| Completion comments                                                                                                    | apply: Show all |
| Cancel Done                                                                                                    | Close all       |

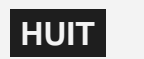

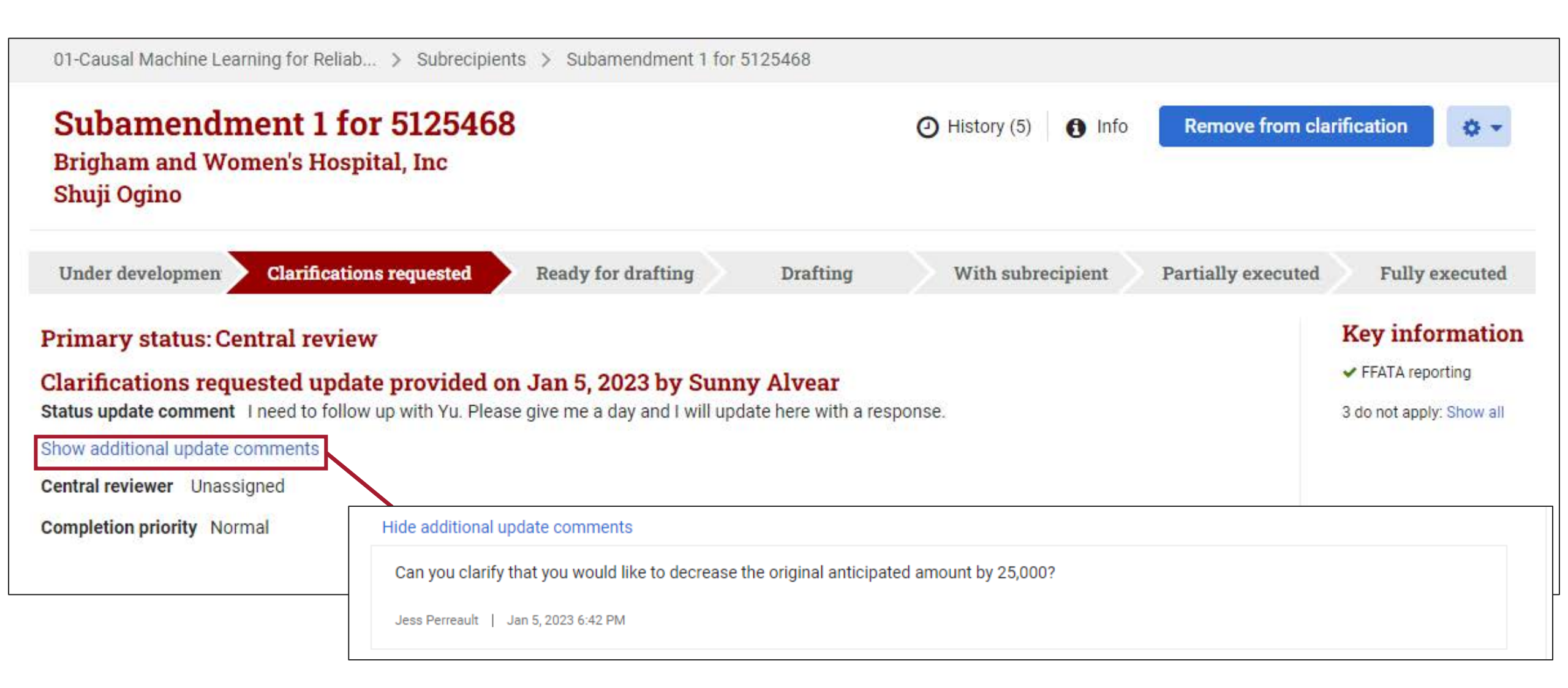

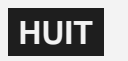

| 01-Causal Machine Learning for Rel                                                                                                    | ab > Subrecipients > Subamendment 1 for 5125468                                                                                                    |                                                                         |
|----------------------------------------------------------------------------------------------------|----------------------------------------------------------------------------------------------------|-------------------------------------------------------------------------|
| Subamendment 1<br>Brigham and Women's Ho<br>Shuji Ogino                                                                                                    | for 5125468 O History (22) Info Record                                                                                                    | signature 🗘 👻                                                           |
| Under development Centra                                                                                                    | al review Ready for drafting Drafting With subrecipient Partially executed                                                                                                    | Fully executed                                                          |
|                                                                                                    |                                                                                                    |                                                                         |
| Moved back to With subrect<br>Status update comment Rollback                                                                                                    | ripient on Jan 5, 2023 by Jess Perreault                                                                                                    | ✓ FFATA reporting                                                       |
| Moved back to With subrect<br>Status update comment Rollback<br>Subrecipient last contacted                                                                                                    | Jan 4, 2023: They reached back out and said they are reviewing and should return a signed copy in the next day or two.                                                                                                    | ✓ FFATA reporting<br>3 do not apply: Show all                           |
| Moved back to With subred<br>Status update comment Rollback<br>Subrecipient last contacted 🖉                                                                                                    | Jan 4, 2023: They reached back out and said they are reviewing and should return a signed copy in the next day<br>or two.                                                                                                    | ✓ FFATA reporting<br>3 do not apply: Show all                           |
| Moved back to With subrect<br>Status update comment Rollback<br>Subrecipient last contacted<br>Hide additional update comments<br>Jan 3, 2023: Reached out to Brighan                                                                               | Jan 4, 2023: They reached back out and said they are reviewing and should return a signed copy in the next day or two.                                                                                                    | <ul> <li>✓ FFATA reporting</li> <li>3 do not apply: Show all</li> </ul> |
| Moved back to With subrect<br>Status update comment Rollback<br>Subrecipient last contacted<br>Hide additional update comments<br>Jan 3, 2023: Reached out to Brighan<br>Jess Perreault   Jan 5, 2023 8:17 PM                                       | Jan 4, 2023: They reached back out and said they are reviewing and should return a signed copy in the next day or two.                                                                                                    | Key information<br>✓ FFATA reporting<br>3 do not apply: Show all        |
| Moved back to With subrect<br>Status update comment Rollback<br>Subrecipient last contacted<br>Hide additional update comments<br>Jan 3, 2023: Reached out to Brighan<br>Jess Perreault   Jan 5, 2023 8:17 PM<br>Jan 2, 2023: Sent to jsmith@bidmc. | Image: Separation of the second second se | Key information<br>✓ FFATA reporting<br>3 do not apply: Show all        |

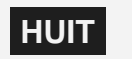

| 01-Causal Machine Learning for Reliab > Subre<br>Subamendment 1 for 5125<br>Brigham and Women's Hospital, Inc<br>Shuji Ogino                                                                | ecipients > Subamendm | ent 1 for 5125468 |                   | Hist               | ory (23) 🏾 🌒 Info                                                                |
|----------------------------------------------------------------------------------------------------|-----------------------|-------------------|-------------------|--------------------|----------------------------------------------------------------------------------|
| Under development       Central review         Moved to Fully executed on Jan 5, 202         Subrecipient signature date       Jan 5, 2023         Harvard signature date       Jan 5, 2023 | Ready for drafting    | Drafting          | With subrecipient | Partially executed | Fully executed<br>Key information<br>FFATA reporting<br>3 do not apply: Show all |
| Central reviewer Sabrina Garcia<br>Drafter Sivan Ehrlich<br>Completion priority Normal                                                                                                    |                       |                   |                   |                    | Open all Close all                                                               |

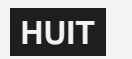

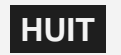

| Harvard GMAS Search Q Advanced People                                                                                                    | Organizations 🛛 🗞 Li | inks 🚽 🛛 🐣 Jess Perreault 🚽         |
|----------------------------------------------------------------------------------------------------|----------------------|-------------------------------------|
| Welcome, Jess                                                                                                    | 1 Info               | Create an initial proposal          |
| News                                                                                                    |                      | Requests dashboard                  |
| The Research Administration Portal was recently updated!                                                                                                    | rtal. For more       | Sub dashboard                       |
| information about these and other new features in the Portal, see the support site.                                                                                                    |                      | Pending notices                     |
| Visit GMAS on the web for access to blog articles, job aids, release notes, and more.<br>Head over to the GMAS training environment where you can train or play with no impact to real data.                                                                               |                      | Financial deliverable<br>dashboard  |
| Visit the Office for Sponsored Programs and check out the OSP blog for breaking news on research administration topics.<br>Visit the Harvard Medical School Office of Research Administration.<br>Visit Harvard T.H. Chan School of Public Health Research Administration. |                      | Transaction monitoring<br>dashboard |
| Recently viewed projects                                                                                                    |                      | Receipts                            |
| Project Fund Tub Org Title PI                                                                                                    | 100 -                | Receivables                         |

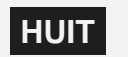

|         | H          | larvard GN     | AS                    | Search           | ۹-              | Advanced   | People        | e Organizatio  | ns   🗞 Lin   | ks 👻 📔 | 🛔 Jes    | s Perreault 👻    |               |
|---------|------------|----------------|-----------------------|------------------|-----------------|------------|---------------|----------------|--------------|--------|----------|------------------|---------------|
|         | St         | ub dashboard   |                       |                  |                 |            |               |                |              |        |          |                  |               |
|         | S          | ub dashb       | oard                  |                  |                 |            |               |                |              | 0      | Download | 0-               |               |
| My port | folio SPH  | HMS University | Area All              |                  |                 |            |               |                |              |        |          |                  |               |
| Sub #≎  | Priority ‡ | Type ‡         | Status -              | Subrecipient ‡   | Description ‡   | Sub PI ‡   | Start date \$ | Project/Fund ‡ | Harvard PI ‡ | Tub ‡  | Org ‡    | Last activity \$ | Assigned to ‡ |
|         | · ·        | Ψ.             |                       |                  |                 |            | within days   |                |              |        |          | within days      |               |
| 5125472 | Normal     | Subagreement   | Central review        | Dana-Farber Can  |                 | Meyerhardt | Jul 1, 2023   | 151722         | Yu           | 520    | 46334    | Jan 5, 2023      | 💣 Dunlap      |
| 5126250 | Normal     | Subagreement   | Central review        | Boston Universit |                 | Record01   | Jun 1, 2022   | 134706         | Harvard      | 370    | 31240    | Jan 5, 2023      | 🔊 Chui        |
| 5126252 | Normal     | Subagreement   | Central review        | Boston Universit |                 | Record01   | Jun 1, 2022   | 134707         | Harvard      | 370    | 31240    | Jan 5, 2023      | d Chui        |
| 5126258 | Normal     | Subagreement   | Central review        | Boston Universit |                 | Record01   | Jun 1, 2022   | 134709         | Harvard      | 370    | 31240    | Jan 5, 2023      | 🖋 Armstrong   |
| 5126231 | Normal     | Subagreement   | Partially executed    | Arizona State Un |                 | Adgate     | Jan 9, 2023   | 8429309        | Aach         | 100    | 00332    | Jan 5, 2023      | 🖋 Anderson    |
| 5126260 | Normal     | Subagreement   | Ready for<br>drafting | Boston Universit |                 | Record01   | Jun 1, 2022   | 134710         | Harvard      | 370    | 31240    | Jan 5, 2023      | 🖋 Kaze        |
| 5111094 |            | Subamendment   | Ready for<br>revision | Board of Trustee | UAB AMP-Up Lite | Hutto      | Aug 1, 2019   | 114205         | Seage        | 275    | 23570    |                  | 🖋 Unassigned  |

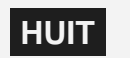

|         | F          | larvard GN     | AS                    | Search           | ۹-              | Advanced   | Peopl         | e Organizatio  | ns 🛛 🗣 Lin   | ks 👻 📔 | 🛔 Jes    | s Perreault 👻    |               |
|---------|------------|----------------|-----------------------|------------------|-----------------|------------|---------------|----------------|--------------|--------|----------|------------------|---------------|
|         | S          | ub dashboard   |                       |                  |                 |            |               |                |              |        |          |                  |               |
|         | S          | ub dashb       | oard                  |                  |                 |            |               |                |              | 0      | Download | 0 -              |               |
| My port | folio SPH  | HMS University | Area All              |                  |                 |            |               |                |              |        |          |                  |               |
| Sub #≎  | Priority ‡ | Type ‡         | Status -              | Subrecipient ‡   | Description ‡   | Sub PI ‡   | Start date \$ | Project/Fund ‡ | Harvard PI ‡ | Tub ‡  | Org ‡    | Last activity \$ | Assigned to ‡ |
|         | · ·        | Ψ.             |                       |                  |                 |            | within days   |                |              |        |          | within days      |               |
| 5125472 | Normal     | Subagreement   | Central review        | Dana-Farber Can  |                 | Meyerhardt | Jul 1, 2023   | 151722         | Yu           | 520    | 46334    | Jan 5, 2023      | 💣 Dunlap      |
| 5126250 | Normal     | Subagreement   | Central review        | Boston Universit |                 | Record01   | Jun 1, 2022   | 134706         | Harvard      | 370    | 31240    | Jan 5, 2023      | d Chui        |
| 5126252 | Normal     | Subagreement   | Central review        | Boston Universit |                 | Record01   | Jun 1, 2022   | 134707         | Harvard      | 370    | 31240    | Jan 5, 2023      | 🖋 Chui        |
| 5126258 | Normal     | Subagreement   | Central review        | Boston Universit |                 | Record01   | Jun 1, 2022   | 134709         | Harvard      | 370    | 31240    | Jan 5, 2023      | / Armstrong   |
| 5126231 | Normal     | Subagreement   | Partially<br>executed | Arizona State Un |                 | Adgate     | Jan 9, 2023   | 8429309        | Aach         | 100    | 00332    | Jan 5, 2023      | I Anderson    |
| 5126260 | Normal     | Subagreement   | Ready for<br>drafting | Boston Universit |                 | Record01   | Jun 1, 2022   | 134710         | Harvard      | 370    | 31240    | Jan 5, 2023      | 🖋 Kaze        |
| 5111094 |            | Subamendment   | Ready for<br>revision | Board of Trustee | UAB AMP-Up Lite | Hutto      | Aug 1, 2019   | 114205         | Seage        | 275    | 23570    |                  | 🖋 Unassigned  |

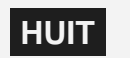

|         | H          | larvard GN     | AS                    | Search           | ۹-              | Advanced   | People        | e Organizatio  | ns   🗞 Lir   | iks 🗸 📔 | 🛓 Jes   | s Perreault 👻    |               |
|---------|------------|----------------|-----------------------|------------------|-----------------|------------|---------------|----------------|--------------|---------|---------|------------------|---------------|
|         | SI         | ub dashboard   |                       |                  |                 |            |               |                |              |         |         |                  |               |
|         | S          | ub dashb       | oard                  |                  |                 |            |               |                |              | ٥       | Downloa | 0 -              |               |
| My port | folio SPH  | HMS University | Area All              |                  |                 |            |               |                |              |         |         |                  |               |
| Sub #≎  | Priority ‡ | Type ‡         | Status -              | Subrecipient ‡   | Description ‡   | Sub PI ‡   | Start date \$ | Project/Fund ‡ | Harvard PI ‡ | Tub ≎   | Org ≑   | Last activity \$ | Assigned to ‡ |
|         |            | Ψ.             |                       |                  |                 |            | within days   |                |              |         |         | within days      |               |
| 5125472 | Normal     | Subagreement   | Central review        | Dana-Farber Can  |                 | Meyerhardt | Jul 1, 2023   | 151722         | Yu           | 520     | 46334   | Jan 5, 2023      | 💣 Dunlap      |
| 5126250 | Normal     | Subagreement   | Central review        | Boston Universit |                 | Record01   | Jun 1, 2022   | 134706         | Harvard      | 370     | 31240   | Jan 5, 2023      | 🔊 Chui        |
| 5126252 | Normal     | Subagreement   | Central review        | Boston Universit |                 | Record01   | Jun 1, 2022   | 134707         | Harvard      | 370     | 31240   | Jan 5, 2023      | 🖋 Chui        |
| 5126258 | Normal     | Subagreement   | Central review        | Boston Universit |                 | Record01   | Jun 1, 2022   | 134709         | Harvard      | 370     | 31240   | Jan 5, 2023      | / Armstrong   |
| 5126231 | Normal     | Subagreement   | Partially executed    | Arizona State Un |                 | Adgate     | Jan 9, 2023   | 8429309        | Aach         | 100     | 00332   | Jan 5, 2023      | 🖋 Anderson    |
| 5126260 | Normal     | Subagreement   | Ready for<br>drafting | Boston Universit |                 | Record01   | Jun 1, 2022   | 134710         | Harvard      | 370     | 31240   | Jan 5, 2023      | 🖉 Kaze        |
| 5111094 |            | Subamendment   | Ready for<br>revision | Board of Trustee | UAB AMP-Up Lite | Hutto      | Aug 1, 2019   | 114205         | Seage        | 275     | 23570   |                  | 🖋 Unassigned  |

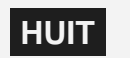

|         | F          | larvard GN     | MAS                   | Search           | ۹-              | Advanced                  | Peopl         | e Organizatio  | ns   💊 Lir   | iks 👻 | 🛓 Jes                    | s Perreault 👻 |               |
|---------|------------|----------------|-----------------------|------------------|-----------------|---------------------------|---------------|----------------|--------------|-------|--------------------------|---------------|---------------|
|         | S          | ub dashboard   |                       |                  |                 |                           |               |                |              |       |                          |               |               |
|         | S          | Sub dashb      | oard                  |                  |                 |                           |               |                |              | ٥     | Downloa                  | d Öv          | 7             |
| My port | folio SPH  | HMS University | y Area All            |                  |                 |                           |               |                |              |       | Clear all filte          | ers           |               |
| Sub #≎  | Priority ‡ | Type ‡         | Status =              | Subrecipient ‡   | Description \$  | Sub PI ‡                  | Start date \$ | Project/Fund ‡ | Harvard PI ‡ | т     | Set current f<br>default | filter as my  | Assigned to ‡ |
| 5125472 | Normal     | Subagreement   | Central review        | Dana-Farber Can  |                 | Meyerhar <mark>d</mark> t | Jul 1, 2023   | 151722         | Yu           | 520   | 46334                    | Jan 5, 2023   | 5 Dunlap      |
| 5126250 | Normal     | Subagreement   | Central review        | Boston Universit |                 | Record01                  | Jun 1, 2022   | 134706         | Harvard      | 370   | 31240                    | Jan 5, 2023   | d Chui        |
| 5126252 | Normal     | Subagreement   | Central review        | Boston Universit |                 | Record01                  | Jun 1, 2022   | 134707         | Harvard      | 370   | 31240                    | Jan 5, 2023   | de Chui       |
| 5126258 | Normal     | Subagreement   | Central review        | Boston Universit |                 | Record01                  | Jun 1, 2022   | 134709         | Harvard      | 370   | 31240                    | Jan 5, 2023   | d Armstrong   |
| 5126231 | Normal     | Subagreement   | Partially executed    | Arizona State Un |                 | Adgate                    | Jan 9, 2023   | 8429309        | Aach         | 100   | 00332                    | Jan 5, 2023   | 🖋 Anderson    |
| 5126260 | Normal     | Subagreement   | Ready for<br>drafting | Boston Universit |                 | Record01                  | Jun 1, 2022   | 134710         | Harvard      | 370   | 31240                    | Jan 5, 2023   | 🖋 Kaze        |
| 5111094 |            | Subamendment   | Ready for<br>revision | Board of Trustee | UAB AMP-Up Lite | Hutto                     | Aug 1, 2019   | 114205         | Seage        | 275   | 23570                    |               | Inassigned    |

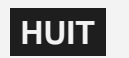

|         | F              | larvard GN     | AN                    | Search           | ۹-              | Advanced   | People                      | e Organizatio  | ns   🗞 Lin   | ks 🗸  | 📥 Jes   | s Perreault 👻                |               |
|---------|----------------|----------------|-----------------------|------------------|-----------------|------------|-----------------------------|----------------|--------------|-------|---------|------------------------------|---------------|
|         | S              | ub dashboard   |                       |                  |                 |            |                             |                |              |       |         |                              |               |
|         | S              | Sub dashb      | oard                  |                  |                 |            |                             |                |              | 0     | Downloa | d 0 +                        |               |
| My port | olio SPH       | HMS University | y Area All            |                  |                 |            |                             |                |              |       |         |                              |               |
| Sub #≎  | Priority≎<br>∵ | Type ‡         | Status -              | Subrecipient ‡   | Description ‡   | Sub PI ‡   | Start date ≎<br>within days | Project/Fund ‡ | Harvard PI ‡ | Tub ‡ | Org ‡   | Last activity \$ within days | Assigned to ‡ |
| 5125472 | Normal         | Subagreement   | Central review        | Dana-Farber Can  |                 | Meyerhardt | Jul 1, 2023                 | 151722         | Yu           | 520   | 46334   | Jan 5, 2023                  | 💣 Dunlap      |
| 5126250 | Normal         | Subagreement   | Central review        | Boston Universit |                 | Record01   | Jun 1, 2022                 | 134706         | Harvard      | 370   | 31240   | Jan 5, 2023                  | d Chui        |
| 5126252 | Normal         | Subagreement   | Central review        | Boston Universit |                 | Record01   | Jun 1, 2022                 | 134707         | Harvard      | 370   | 31240   | Jan 5, 2023                  | d Chui        |
| 5126258 | Normal         | Subagreement   | Central review        | Boston Universit |                 | Record01   | Jun 1, 2022                 | 134709         | Harvard      | 370   | 31240   | Jan 5, 2023                  | 🖋 Armstrong   |
| 5126231 | Normal         | Subagreement   | Partially executed    | Arizona State Un |                 | Adgate     | Jan 9, 2023                 | 8429309        | Aach         | 100   | 00332   | Jan 5, 2023                  | 🖋 Anderson    |
| 5126260 | Normal         | Subagreement   | Ready for<br>drafting | Boston Universit |                 | Record01   | Jun 1, 2022                 | 134710         | Harvard      | 370   | 31240   | Jan <mark>5</mark> , 2023    | 🖋 Kaze        |
| 5111094 |                | Subamendment   | Ready for<br>revision | Board of Trustee | UAB AMP-Up Lite | Hutto      | Aug 1, 2019                 | 114205         | Seage        | 275   | 23570   |                              | 🖋 Unassigned  |

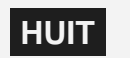

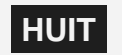

% Related links O Actions

Initial proposal # 6480409

Documents

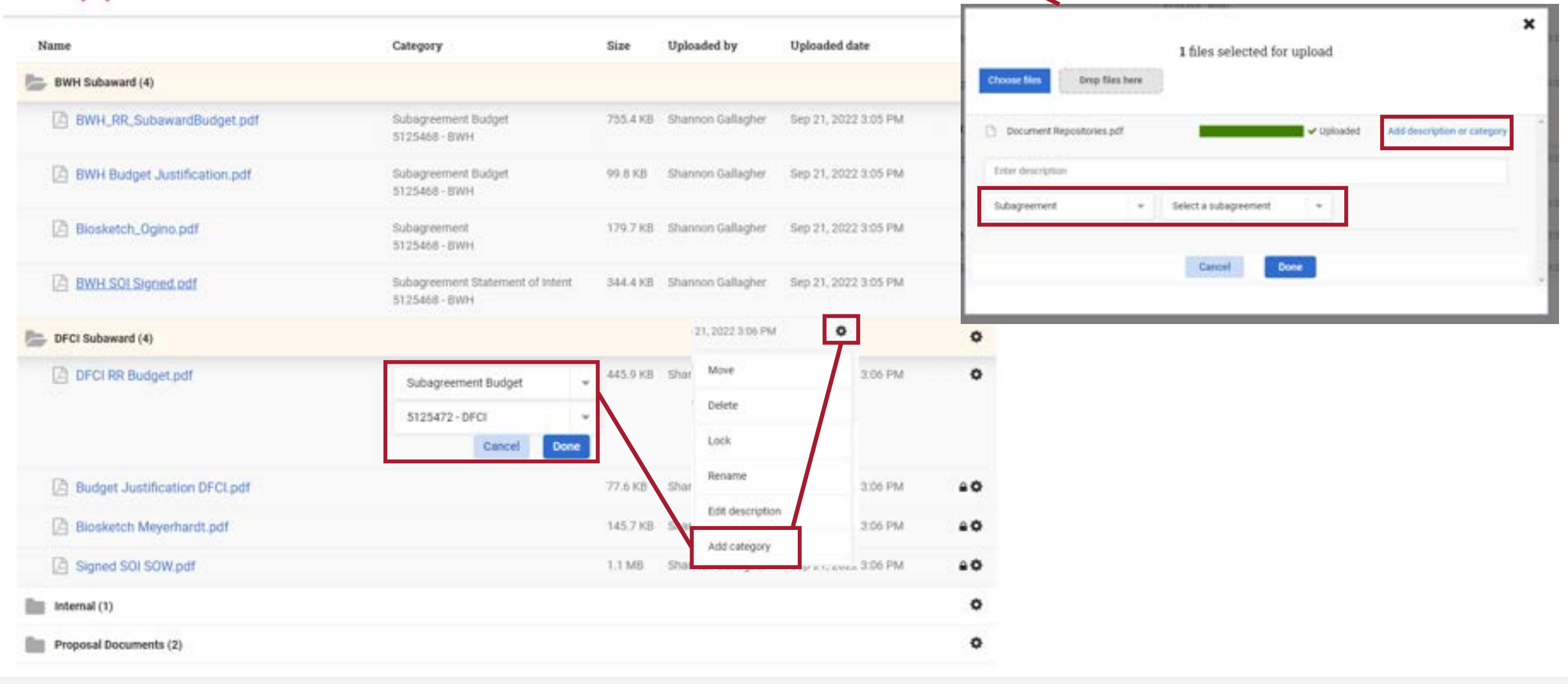

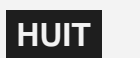

| el una                                                                                                    | Annual<br>Annual<br>Annual | e anacolo                     |            | (ade-seal-ddr    |                               |             |
|----------------------------------------------------------------------------------------------------|----------------------------|-------------------------------|------------|------------------|-------------------------------|-------------|
| -                                                                                                    |                            | in Comparations               |            |                  |                               |             |
| lubagreement 13                                                                                                    | 25468                      |                               |            | 1, 1000          | ine Reported                  | without dot |
| ana satu<br>anatan tapat arata<br>anatan<br>anatan pinja harija<br>Mili in                                                                                                    | er varet fo                |                               |            |                  | Ann Ann<br>1965 an<br>1967 an |             |
| Second Second Second Second                                                                                                    | dan .                      |                               |            |                  |                               |             |
|                                                                                                    |                            | 12-11-1                       |            | 121111           |                               |             |
| 2.000                                                                                                    |                            | List and                      |            | and some         |                               |             |
| and the second second se                                                                                                    |                            | in a set                      |            |                  |                               |             |
| and the second second se                                                                                                    |                            |                               |            |                  |                               |             |
|                                                                                                    |                            |                               |            | 1000             |                               |             |
| when the protocol with                                                                                                    | and descents               | Contract (199                 | the second |                  |                               |             |
| Tar I                                                                                                    | inter .                    | trans.                        | COCCUPIE D | rised.           | designation -                 |             |
| Adqueret                                                                                                    | None of Contraction        | 341 \$58 area                 | 10         |                  | (resignal                     | 0.0         |
| Hann                                                                                                    | estimation (               | ingent.                       | tion.      | alubria.         | im.                           | 100         |
| Ci ha antari da                                                                                                    |                            | AL AND MADE                   |            | automat.         | and strangers                 |             |
| 0                                                                                                    |                            |                               | area -     |                  | and summaries                 |             |
| an tuga se-                                                                                                    |                            |                               |            | -                | APR DESIGNATION               |             |
| Linner                                                                                                    | News                       | 201.888-2418                  | 47         |                  | Unique                        | 00          |
| These                                                                                                    |                            | integral (                    | -          | minutioning .    | iner.                         |             |
| (It was become in an                                                                                                    | two of                     | (c) and (c) and (c)           |            | miterial         | and second re-                |             |
|                                                                                                    |                            |                               |            |                  |                               |             |
| research of the local                                                                                                    |                            | 1 400 7975                    |            |                  |                               |             |
| -                                                                                                    |                            | 140 11                        | -          |                  |                               |             |
|                                                                                                    |                            |                               |            |                  |                               |             |
| and in case of the local division of the local division of the loc |                            |                               |            |                  |                               |             |
| Section Press, 1                                                                                                    | Contractor (second         | ine .                         |            |                  |                               |             |
| -                                                                                                    |                            | 1.000                         | agrad .    |                  |                               |             |
| and the second second se                                                                                                    |                            | 1.104 1                       |            |                  |                               |             |
| a landa                                                                                                    |                            | 1 months                      |            |                  | 1004012                       | in material |
| Inese                                                                                                    |                            | inant                         | -          | interest of      | -                             |             |
| 2 shows have                                                                                                    |                            | Single-William                | 14446      | (and stands)     | in a conservation             | (           |
| Ramon                                                                                                    |                            | Administrative Administrative | 610        | -inclusion       | and descent to                |             |
|                                                                                                    | 67.                        | 298                           |            |                  | 0003202                       |             |
| append to Beneficiant A                                                                                                    | -                          | 1 million                     |            |                  |                               | Internal of |
| (Manager                                                                                                    |                            | 10-art                        |            | the States       |                               | -           |
| Stilled around brokening                                                                                                    |                            | 1.11                          |            |                  |                               |             |
| of sole of a local se                                                                                                    | the second                 | Alternative A                 | ia l       | TRACK AND IN     | ing includes                  | -           |
| The same is not                                                                                                    | and a state                | bingrameric i                 |            | starts Personale | and we in succession          | A.)         |
| and the second states of                                                                                                    |                            | Angeleriet.                   |            | chine average    | ape merculan                  | an C        |
|                                                                                                    |                            |                               |            |                  |                               |             |

| Segment subrecipient documents | 5 documents                      |          |                   | Download all         | Θ |
|--------------------------------|----------------------------------|----------|-------------------|----------------------|---|
| Filename                       | Category                         | Size     | Uploaded by       | Date                 |   |
| Segment repository             |                                  |          |                   |                      |   |
| BWH budget rev 1.xlsx          | Subagreement Budget              | 5.7 KB   | Jess Perreault    | Jan 5, 2023 9:44 PM  |   |
| Initial proposal #6480409      |                                  |          |                   |                      |   |
| BWH_RR_SubawardBudget.pdf      | Subagreement Budget              | 755.4 KB | Shannon Gallagher | Sep 21, 2022 3:05 PM |   |
| BWH Budget Justification.pdf   | Subagreement Budget              | 99.8 KB  | Shannon Gallagher | Sep 21, 2022 3:05 PM |   |
| Blosketch_Ogino.pdf            | Subagreement                     | 179.7 KB | Shannon Gallagher | Sep 21, 2022 3:05 PM |   |
| BWH SOI Signed.pdf             | Subagreement Statement of Intent | 344.4 KB | Shannon Gallagher | Sep 21, 2022 3:05 PM |   |

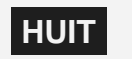

| Harvert GMAS                      | anter Q m alternal                   | perior observations   Prime   Three periods                                                                                                    |   |
|-----------------------------------|--------------------------------------|----------------------------------------------------------------------------------------------------|---|
| Cannol Marchine Lawrence for mult | Adventure band thread Party in       |                                                                                                    |   |
| R Applace h                       | Approach Theory and                  | lagrantist's Lore                                                                                                    |   |
| April 1070                        | Arrithmed Statistic                  | 44 Y 1004 - 44 40 002                                                                                                    |   |
|                                   | Negati Street                        |                                                                                                    |   |
| Place Index and Artes. 7          | Administ   Administration            |                                                                                                    |   |
| Subagreement \$125468             | 10                                   | A face in Appendiculation                                                                                                    |   |
| inter later                       |                                      | Res information                                                                                                    |   |
| NUMBER STREETING                  | 6.7%                                 | a more againing                                                                                                    |   |
| Administrative interfaces (2012)  |                                      | The other Dates                                                                                                    |   |
| 65 w                              |                                      |                                                                                                    |   |
|                                   |                                      | being 1 Stand                                                                                                    |   |
| And the second second             |                                      | 1000                                                                                                    |   |
| Subspectation of the state        |                                      |                                                                                                    |   |
|                                   | and a                                | and good                                                                                                    |   |
| Maridae.                          | 111.008                              | 2012/2024                                                                                                    |   |
| Rolling .                         | -2+ 6.107                            | -54 M M H                                                                                                    |   |
| Addres -                          |                                      | 9400                                                                                                    |   |
|                                   |                                      |                                                                                                    |   |
| Statement and address the         | 1 108 1 57 88                        | -                                                                                                    |   |
| Tarl Brie                         | -                                    | Defect designed to                                                                                                    |   |
| Angeret Argen                     | NE 11/102-11/02                      | Sambar (31)                                                                                                    |   |
| Finant                            | linger) for                          | Spinstering test                                                                                                    |   |
| C An exceloiogrammeter            | that the initial and                 | statement printing in                                                                                                    |   |
| O and have                        |                                      | and the second second s |   |
| C attala te                       |                                      | Contract Accounts                                                                                                    |   |
| Alexander - Alexand               | -                                    | Dates (11)                                                                                                    |   |
|                                   |                                      |                                                                                                    |   |
| Theater                           | integral the                         | shuting ter                                                                                                    |   |
| ST for below internet and         | And an excitation of the last        | a submit at 1000 ho                                                                                                    |   |
|                                   |                                      |                                                                                                    |   |
| and the second                    |                                      |                                                                                                    |   |
|                                   |                                      |                                                                                                    |   |
| Adaptements actually              | A sa . I proved                      |                                                                                                    |   |
| thermost indicated                |                                      |                                                                                                    | 2 |
|                                   |                                      |                                                                                                    |   |
| Enter-spinel property performance |                                      |                                                                                                    |   |
| Maines .                          | A 100 3 4000                         |                                                                                                    |   |
| Report 1                          | 100 10000                            |                                                                                                    |   |
| THUN.                             |                                      |                                                                                                    |   |
| the control of                    | A description                        | (about decimated)                                                                                                    |   |
| (Wanted )                         | inner the                            | Industria Ind                                                                                                    |   |
| Bahannikank                       | firmersking all                      | a contents and mouths                                                                                                    |   |
| - sole state at                   |                                      | a mean beaution                                                                                                    |   |
| Si yesharan mula                  | Adaptation Section 2 1112            | k astrony artisticht                                                                                                    |   |
|                                   |                                      |                                                                                                    |   |
| Second Second Second              | 1.000                                | The second second second second second second second second second second second second second second second se                                                                                                    |   |
|                                   |                                      |                                                                                                    |   |
| Plenant                           | Tritegers                            | Date Tabladed by Date                                                                                                    |   |
| hilled grapped histories          |                                      |                                                                                                    |   |
| E Brindfaltererthiliterer         | <ul> <li>Allegenerik stat</li> </ul> | TELLOR BEATS-BEADY MCD. 2010 010747                                                                                                    |   |
| C the balance of the second       | hisperaticate                        | HARD Permittingly Inclusion/                                                                                                    |   |
| C biosaist, (prop)                | Angewan.                             | child instruments accounting                                                                                                    |   |
| I BIN M Space?                    | Lingtonet Brenet 2                   | mer anni anneleigte legicaliante                                                                                                    |   |

| bagreement and s | ubamendments           | 2 total 2 1              | ully executed |                |                     |    |
|------------------|------------------------|--------------------------|---------------|----------------|---------------------|----|
| Туре             | Status                 | Dates                    | 1             | Dollars        | Assigned to         |    |
| Subagreement     | Fully executed         | Jul 1, 2023 - Jun 30,    | 2027          |                | Unassigned          | DG |
| Filename         |                        | Category                 | Size          | Uploaded by    | Date                |    |
| Eully executed s | ubagreement_1-5-23.pdf | Fully executed agreement | 9.1 KB        | Jess Perreault | Jan 5, 2023 9:29 PM |    |
| Sub budget.xisx  |                        |                          | 5.7 KB        | Jess Perreault | Jan 5, 2023 9:28 PM |    |
| Subamendment 1   | Fully executed         | Jul 1, 2023 - Jun 30,    | 2027          |                | Unassigned          | DΘ |
| Filename         |                        | Category                 | Size          | Uploaded by    | Date                |    |
| Fully Executed A | mendment.pdf           | Fully executed agreement | 9.1 KB        | Jess Perreault | Jan 5, 2023 9:31 PM |    |

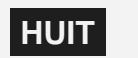

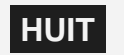

| »                                                                                                    | ×  |
|----------------------------------------------------------------------------------------------------|----|
| File Message Help Acrobat Q Tell me what you want to do                                                                                                    |    |
| Image: Second second second | ~  |
| [DEV/ ANAC Notification: Assignment undate made for a subagreement/subamendment for Da                                                                                                    |    |
| [DEV-AWS] GMAS Noullication. Assignment update made for a subagreement/subamendment for Da.                                                                                                    | •• |
| $GMAS Notifications < gmasnotification@camail.harvard.edu > \qquad \qquad \qquad \qquad \qquad \qquad \qquad \qquad \qquad \qquad \qquad \qquad \qquad \qquad \qquad \qquad \qquad \qquad $                                                                                                    |    |
| To GMAS Notifications Thu 1/5/2023 8:33 P                                                                                                    | PM |
| HarvardGMAS                                                                                                    |    |
| Subagreement/Subamendment assignment update                                                                                                    |    |
| Deborah Dunlap has been assigned in the role of central reviewer on a <u>subagreement/subamendment</u> for Dana-Farber Cancer Institute ,<br>Subagreement ID <u>5125472</u> . The assignment was updated by Jess Perreault.                                                                                                    |    |
| This assignment update is related to the following project:                                                                                                    |    |
| Project: 8399214-01<br>Title: <u>Causal Machine Learning for Reliable Imaging-Based Clinical Prediction</u><br>PI: Kun-Hsing Yu                                                                                                    |    |

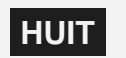

| 01-Causal Machine Learning for Reliab > Subrecipients > Subagreement for 5125472 |                                 |                        |
|----------------------------------------------------------------------------------|---------------------------------|------------------------|
| Subagreement for 5125472<br>Dana-Farber Cancer Institute<br>Jeffrey Meyerhardt   | History (3) 1 Info              | Ready for drafting     |
| Under development Central review Ready for drafting Drafting                     | With subrecipient Partially exe | Delete                 |
| Moved to Central review on Jan 5, 2023 by Jess Perreault                         |                                 | Turn notifications on  |
| Central reviewer Suborah Dunlap                                                  |                                 | Request clarifications |
| Completion priority 🥜 Normal                                                     |                                 | Indefinite hold        |
|                                                                                  |                                 | Open all Close all     |

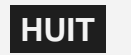

| Harvard GMAS                                            | Search                     | Advanced                              | People             | Organizations         | <b>କ୍ତ</b> Linl | ks 🚽 🛛    | ≜ Jess Perreault +              |                                                       |   |
|---------------------------------------------------------|----------------------------|---------------------------------------|--------------------|-----------------------|-----------------|-----------|---------------------------------|-------------------------------------------------------|---|
|                                                         |                            |                                       |                    |                       |                 | 💄 Pro     | file                            |                                                       |   |
|                                                         |                            |                                       |                    |                       |                 | 🕑 To-     | dos                             |                                                       |   |
| Harvard GMAS Search                                     | Q 🗸 Advanced               | People Organizations                  | <b>କ୍ତ</b> Links 🚽 | 🛓 Jess Perreault 👻    |                 | 💼 Por     | tfolio                          |                                                       |   |
| 01-Causal Machine Learning for Reliab > Subrecipients > | Subagreement for 5125472 > | Notification preferences for Jess Per |                    |                       |                 | 🔔 Not     | tification preferences          |                                                       |   |
| Notification preferences for Jes                        | s Perreault                |                                       | <b>୦</b> ୦ ନ       | elated links 🛛 🚯 Info |                 | C Doc     | cuments                         |                                                       |   |
| Digest                                                  | <b>0</b> on <b>2</b> off   |                                       |                    | Edit 🕀                |                 | 🕞 Lo      | Edit subagreement and subame    | ndment notification preferences<br>Sociotian patronae | × |
| Subagreements and subamendments                         | 0 on 25 off                |                                       |                    | Edit 🕂                |                 | _         | under development               |                                                       |   |
|                                                         |                            |                                       |                    |                       |                 | 👗 Sw      | Ready for shading               |                                                       |   |
|                                                         |                            |                                       |                    |                       |                 | Allaifara | Dated                           |                                                       |   |
|                                                         |                            |                                       |                    |                       | $\mathbf{N}$    |           | W0-advectand                    |                                                       |   |
|                                                         |                            |                                       |                    |                       |                 |           | Partially electricit            |                                                       |   |
|                                                         |                            |                                       |                    |                       |                 |           | And American                    |                                                       |   |
|                                                         |                            |                                       |                    |                       |                 |           | Move to segnilation             |                                                       |   |
|                                                         |                            |                                       |                    |                       |                 |           | tr segolultur uplate            |                                                       |   |
|                                                         |                            |                                       |                    |                       |                 |           | Most in Harflordians, reparated |                                                       |   |
|                                                         |                            |                                       |                    |                       |                 |           | Clarify allong inguisted update |                                                       |   |
|                                                         |                            |                                       |                    |                       |                 |           | Advector indefeate tunt         |                                                       |   |
|                                                         |                            |                                       |                    |                       |                 |           | molehvite-hold aphate           |                                                       |   |
|                                                         |                            |                                       |                    |                       |                 |           | Move to in renew                |                                                       |   |
|                                                         |                            |                                       |                    |                       |                 |           | to movies update                |                                                       |   |
|                                                         |                            |                                       |                    |                       |                 |           | (active)                        |                                                       |   |
|                                                         |                            |                                       |                    |                       |                 |           | Array Date                      | -                                                     |   |
|                                                         |                            |                                       |                    |                       |                 |           | Arrays Lonited revenue:         |                                                       |   |
|                                                         |                            |                                       |                    |                       |                 |           | Assegred for (Selficulture)     |                                                       |   |
|                                                         |                            |                                       |                    |                       |                 |           | mologoed for negativenia        |                                                       |   |
|                                                         |                            |                                       |                    |                       |                 |           | Assigned for sure               |                                                       |   |
|                                                         |                            |                                       |                    |                       |                 |           | Apaged for more                 |                                                       |   |

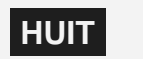

# **Other Enhancements and Bug Fixes**

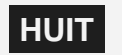

#### **Other Enhancements and Bug Fixes**

#### Some additional enhancements and bug fixes include:

- "Email this page" link has been added to the segment homepage.
- Added a new risk assessment status of "Assessment not required" to the "Risk assessments" section of external organizations.
- Fixed a bug related to faculty on leave not properly displaying as faculty on all research team screens.
- Fixed a bug on the **cost sharing** form where attempting to navigate beyond the 5th budget period resulted in an error.
- And many more...

A full listing of other enhancements, bug fixes, and technical updates will be available when the release notes are published.

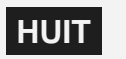

# Subagreement Workflow Benefits

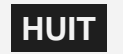

#### **Benefit/Impact of the Upcoming Changes**

By focusing our 3 key project goals, we expect to realize numerous benefits that will positively impact your day-to-day activities:

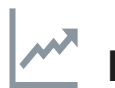

#### Increase efficiency

- Reduced manual entry and reliance on shadow systems/spreadsheets for subawards
- Option to opt in/out of status update notifications regarding subawards in your portfolio.
- Flexible assignment process can reduce number of handoffs from when the department initiates the subaward to when someone starts drafting
- More complete subaward home page; initiating the subaward requires more info up front rather than creating a "shell," but this will ensure everything like project-specific info and required documents are ready before we get to drafting.
- All subaward documents viewable in one place, with category feature, rather than having to go to multiple folders across the GMAS segment or in another system.
- Easier rollback/clarification process directly in GMAS, more options to deviate from the normal workflow and put subawards in "indefinite hold" or "in negotiations."
- Ability to provide coverage in absence of colleague is greatly enhanced with all information in one place, and statuses clearly defined

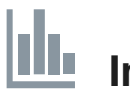

#### Improve Transparency

- Sortable/filterable Subagreements Dashboard directly in GMAS, similar functionality to other GMAS Dashboards we are familiar with.
- Clear visibility on who each subaward is assigned to in real time.
- New, more granular statuses of subawards throughout the workflow directly in GMAS, beyond just "sub pending" and "active."
- Departments can see "With Subrecipient" status directly in GMAS, which can help paint a more accurate picture of why subawards "take so long."
- Departments can request (and justify) "high priority" subawards directly in GMAS.
- Subrecipient info and risk assessment clearly visible on subaward homepage.

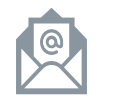

## Reduce Reliance on email and other systems

- Department and Central Offices have ability to add comments and request/provide clarification directly in GMAS.
- Reduced manual entry and reliance on shadow systems/spreadsheets for subawards.
- Fewer status emails, department users could follow up with their counterparts directly if status is "With Subrecipient."
- More info contained in GMAS for everyone's future reference, comments and history, etc. rather than in shared drive, emails.

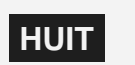

# **Subagreement Training**

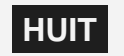

#### **GMAS Subagreement Training**

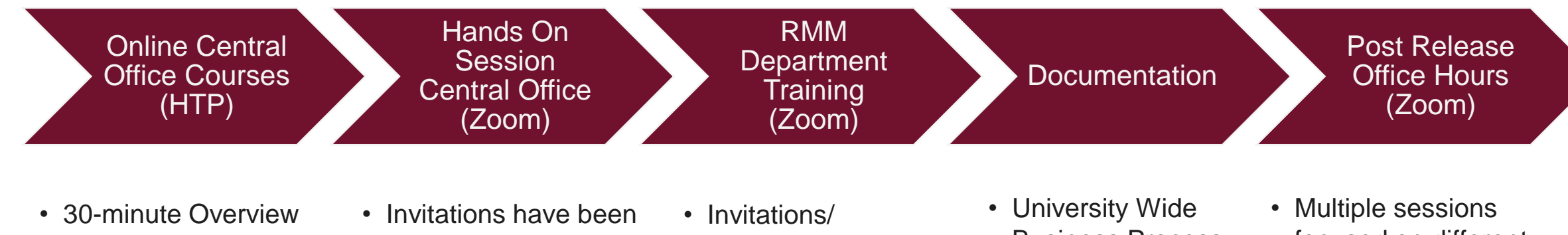

- Course
- 30-minute Demo Course
- Available on HTP the week of 1/23
- Email notifications will be sent with links when posted
- sent to Central Administrators with a hands-on role managing subagreements
- HMS: February 8<sup>th</sup>
- HSPH: February 13<sup>th</sup>
- OSP: February 10th

- **Registration have** been sent for session on February 16<sup>th</sup>
- Session will be recorded and posted to HTP

- **Business Process**
- Job Aids

- focused on different roles
  - Departments
  - Central Admins
- Invitations/Registration to be sent closer to the release date

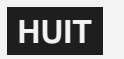

## **Questions?**

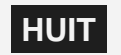

# Appendix

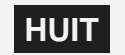

#### **Portfolio Management**

- Portfolios in GMAS represent all active and pending segments someone plays a role on across GMAS segment administrative teams.
- Individuals can be added to a GMAS segment "Administrative team" either based on an assignment from a standing team, or manually from the segment by a Department Administrator or Central representative.
- Portfolios can become incorrect when someone has transitioned portfolios or jobs, but the activity to clean up their GMAS portfolio hasn't been completed, or their standing team assignments haven't been cleaned up.

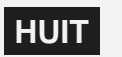

#### **Portfolio Management**

- To clean up your portfolio:
  - First, you should check that your standing team assignments are what you expect them to be. If your standing team assignments are incorrect, you will continue to default onto projects that you no longer support.
    - Navigate to your person profile and expand the "Teams" panel
    - Select the link(s) for the team you are on -
    - Select View team assignments
      - This will open a listing of all assignments on that standing team
      - If the scope of the team is large, you can select "Download this page" and filter by your name to see the listing of orgs and PIs you are associated to.
      - When segments are created with that combination of org and PI, you will default on the administrative team with the specified role where you see your name.
      - If your results look incorrect, you can reach out to the standing team owner for help in getting the assignments corrected before cleaning up your portfolio.

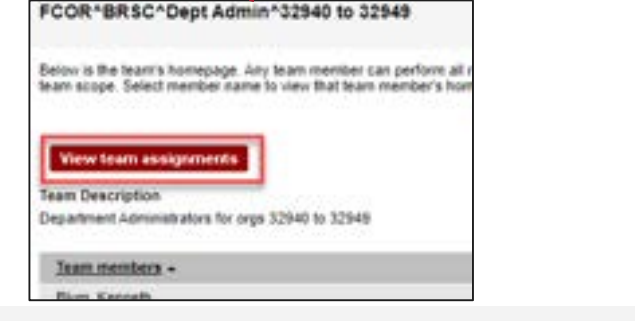

| Degrees                                  |              |                | (144)                |  |
|------------------------------------------|--------------|----------------|----------------------|--|
| Agency confermals 0                      |              |                |                      |  |
| Teams                                    |              |                |                      |  |
| Team passe                               |              | Trees owner.   |                      |  |
| CONTRACTOR Advantages (1944)             |              | Ann Submittely |                      |  |
| Participation agreement                  |              |                | ments and sign       |  |
| Dutside foreign contracts and agreements | # incurrents |                | [Option]             |  |
| Decomposite                              | 1 descents   |                | Citizen Company of C |  |

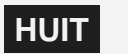

## **Portfolio Management**

- Once standing team assignments have been validated/corrected
  - Navigate back to your person profile or the person drop down menu from the GMAS header
  - Select "Portfolio"
    - This will open a listing of all segment and role combinations in your portfolio
  - If there are any segments in your portfolio that you should no longer be on, you can perform the following action to clean it up:
    - Select "Reassign project roles"
    - Select the checkbox next to each segment and role combination that you should no longer be in your portfolio
    - Select <OK> at the bottom of the screen
      - Once you select OK you will be removed from that role on the Administrative team for the selections made
        - If you are not on a standing team with the org, you will no longer be able to access the project. You do not need to have assignments on a standing team to access projects, you just need to be on the team (with to without assignments) to navigate there without being on the administrative team
      - This action will also ensures that you no longer receive notifications related to the segments removed, and those segments no longer appear in the "My portfolio" views on GMAS dashboards.

| This screen millely tets all pending and active project segments on which this user plays a role. You may also search<br>again on this screen to view project segments by status. |                                  |                                |                              |                                      |           |              |              | Help and the page |                      |        |
|----------------------------------------------------------------------------------------------------|----------------------------------|--------------------------------|------------------------------|--------------------------------------|-----------|--------------|--------------|-------------------|----------------------|--------|
| To reaction any<br>and designate to<br>Search for                                                                                                    | of this perso<br>whom you<br>Per | on's role<br>wish to t<br>wing | ansignments<br>kansler the a | on a segment<br>ssignments<br>Search | Reasts    | assign proje | ct roles- to | transfer segments |                      |        |
| Page 052935                                                                                                    | 15-07-06411                      | 212-01                         | 2                            |                                      | -         |              | Con          | page              | 1 - 20 of 21 records | lied!> |
| Provent # -                                                                                                    | Sinha                            | Iste                           |                              |                                      |           | Deb          | Qrg .        | 8                 | Success              |        |
| 05393676.07                                                                                                    | Loka .                           | -                              | Property in                  | Theorem 1                            | in states | 8008         | 32540        | Convolution Have  | The Second           | in Edu |

Visit the "How to update a portfolio in GMAS" job aid

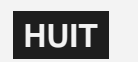